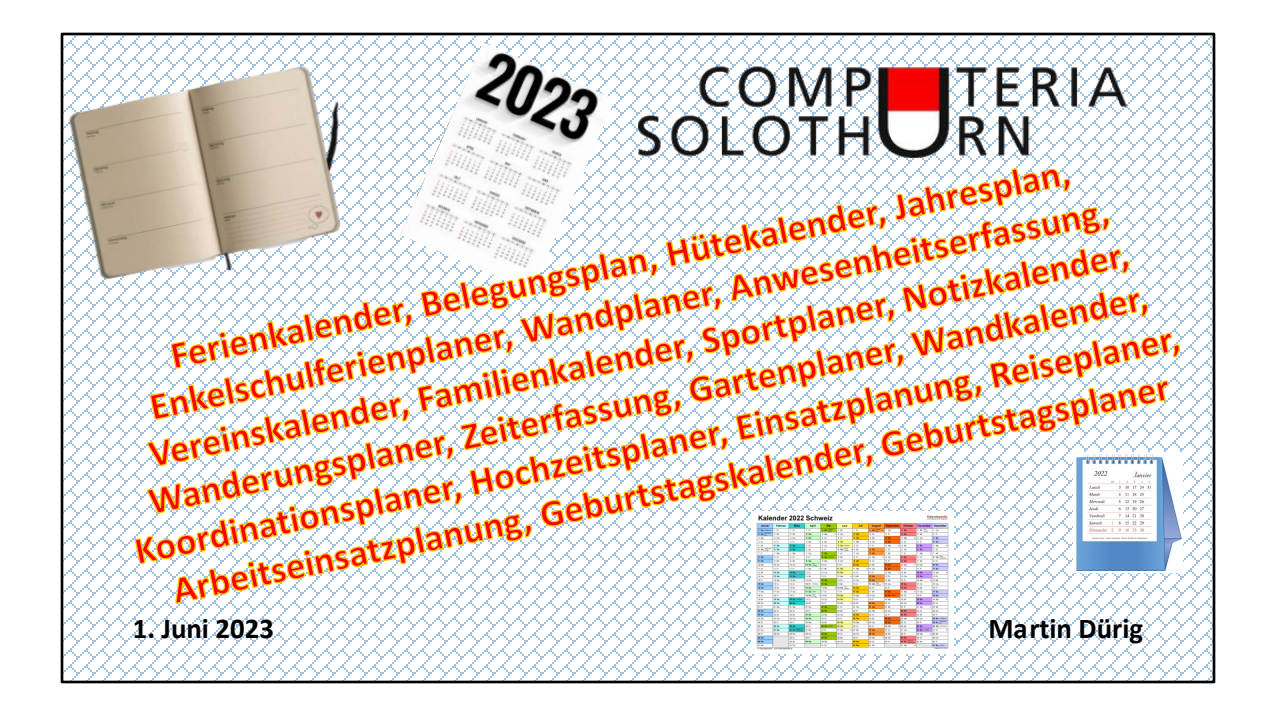

Es gibt unzählige **Anwendungsmöglichkeiten** für Kalender. Es auch unzählige **Kalenderarten**.

Es gibt auch unzählige **Darstellungsarten** von Kalendern.

... aber wir alle brauchen einen oder mehrere Kalender

|      | JULI 2023     |            |            |
|------|---------------|------------|------------|
|      | 10 404        |            |            |
|      | 11 personal   |            |            |
|      | 12            |            |            |
|      | 13 investidad |            |            |
|      | 14 minutes    |            |            |
|      | 15. 5445540   | 16 SOMMIAS |            |
|      |               |            |            |
| mark | POCH IN       |            | witche (B) |

Das kennen wir doch alle noch!

... und wahrscheinlich viele benutzen das auch immer noch!

Analog ist doch auch praktisch!

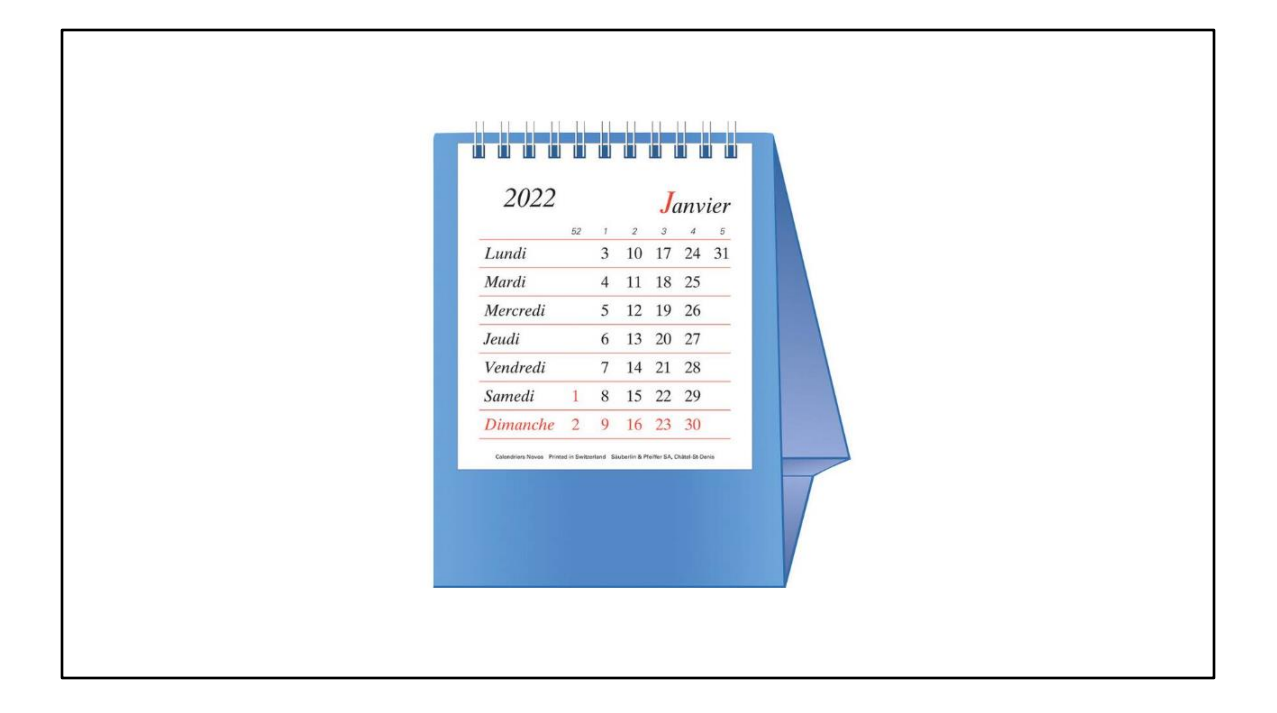

Einigen genügt vielleicht ein solcher, ganz einfacher Tischkalender

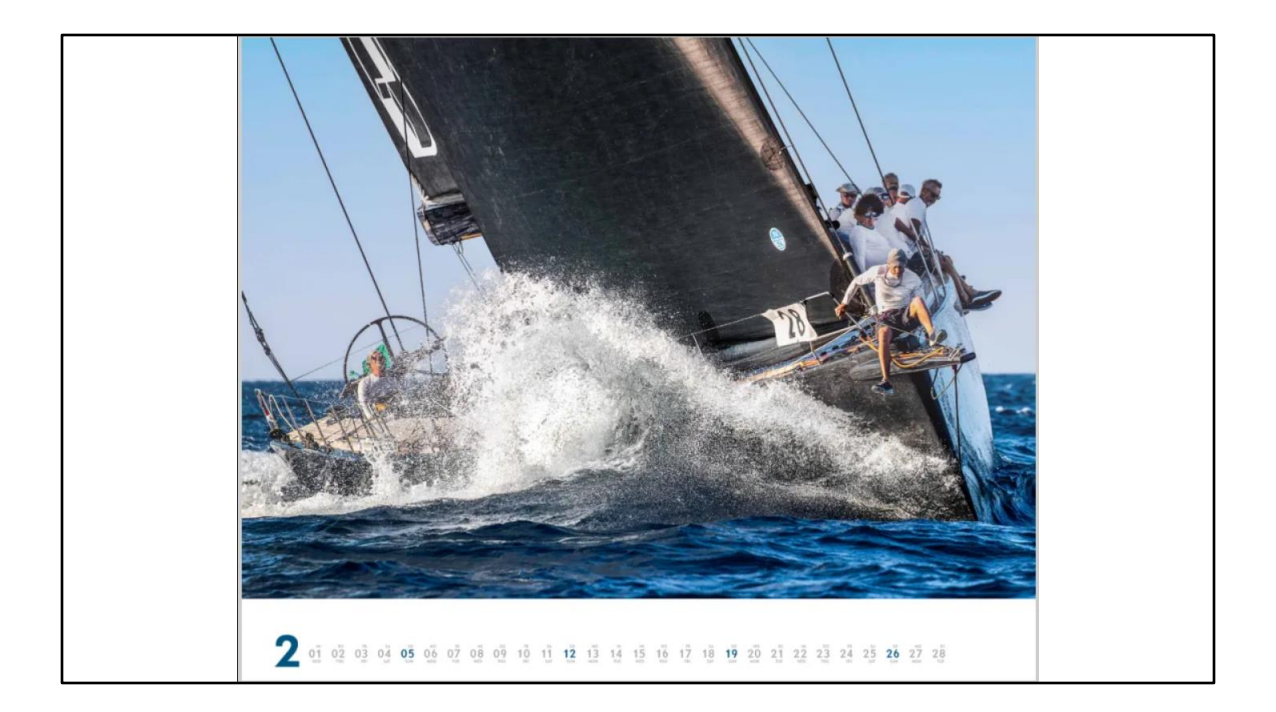

## ... für manche ist das Bild wichtiger als die Planung

| Heute <> Juni 202 | 3        |          |                            |         | Solot   | hurn, Schweiz 👻 🕅 Monat 🗸 |
|-------------------|----------|----------|----------------------------|---------|---------|---------------------------|
| Montag            | Dienstag | Mittwoch | Donnerstag                 | Freitag | Samstag | Sonntag                   |
| 29. Mai           | 30       | 31       | 1. Jun<br>13:30 COMPUTERIA | 2       | 3       | 4                         |
| 5                 | 6        | ,*I00    | »<br><b>K - Ka</b>         | lende   |         | 11                        |
| 12                | 13       |          | 15                         | 16      | 17      | 18                        |
|                   |          |          | Ferien                     |         |         |                           |
|                   |          |          |                            |         |         |                           |
| 19                | 20       | 21       | 22                         | 23      | 24      | 25                        |
|                   |          |          | Ferien                     |         |         |                           |
|                   |          |          |                            |         |         |                           |
|                   |          |          |                            |         |         |                           |

Vielleicht setzen viele den Outlook-Kalender ein oder haben nur noch digitale Kalender mit all ihren Vor- und Nachteilen.

| Kal                   | end                | ler 2               | 023                 |                     |                     |                     |                     |                     | (i)                        |                         | Uhrzeit.de         |
|-----------------------|--------------------|---------------------|---------------------|---------------------|---------------------|---------------------|---------------------|---------------------|----------------------------|-------------------------|--------------------|
| Januar                | Februar            | März                | April               | Mai                 | Jur                 | ni Juli             | August              | September           | Oktober                    | November                | Dezember           |
| 1 So Mariate          | 1 Mi               | 1 Mi                | 1 Sa                | 1 Mo Tan the Adm    | <sup>15</sup> 1 Do  | 1 Sa                | 1 DI                | 1 Fr                | 1 50                       | 1 Mi Matalian           | 1 Fr               |
| 2 Mo                  | 1 2 Do             | 2 Do                | 2 80                | 2 Di                | 2 Fr                | 2 80                | 2 Mi                | 2 Sa                | 2 Mo *                     | 2 Do                    | 2 Sa               |
| 3 Di                  | 3 Fr               | 3 Fr                | 3 Mo                | <sup>14</sup> 3 Mi  | 3 Sa                | 3 Mo                | 27 3 Do             | 3 50                | 3 Di Teo d. d. Datet       | 3 Fr                    | 3 So LAbert        |
| 4 Mi                  | 4 Sa               | 4 Sa                | 4 Di                | 4 Do                | 4 So                | 4 Di                | 4 Fr                | 4 Mo <sup>36</sup>  | 4 ME                       | 4 Sa                    | 4 Mo               |
| 5 Do                  | 5 So               | 5 80                | 5 Mi                | 5 Fr                | 5 Mo                | <sup>23</sup> 5 Mi  | 5 Sa                | 5 Di                | 5 Do                       | 5 So                    | 5 DI               |
| 6 Fr Heilige 3 Könige | 6 Mo               | <sup>66</sup> 6 Mo  | <sup>10</sup> 6 Do  | 6 Sa                | 6 Di                | 6 Do                | 6 So                | 6 Mi                | 6 Fr                       | 6 Mo                    | 6 Mi Nicolaus      |
| 7 Sa                  | 7 Di               | 7 Di                | 7 Fr Kafrelag       | 7 So                | 7 Mi                | 7 Fr                | 7 Mo                | <sup>32</sup> 7 Do  | 7 Sa                       | 7 Di                    | 7 Do               |
| 8 So                  | 8 Mi               | 8 Mi Jet, Frauentag | 8 Sa                | 8 Mo                | 19 8 Do Fronte      | ectrom 8 Sa         | 8 Di                | 8 Fr                | 8 So                       | 8 Mi                    | 8 Fr               |
| 9 Mo                  | 2 9 Do             | 9 Do                | 9 So Colonorating   | 9 Di                | 9 Fr                | 9 50                | 9 M                 | 9 Sa                | 9 Mo 4                     | 9 Do                    | 9 Sa               |
| 10 Di                 | 10 Fr              | 10 Fr               | 10 Mo Ostermontag   | <sup>15</sup> 10 Mi | 10 Sa               | 10 Mo               | <sup>28</sup> 10 Do | 10 So               | 10 Di                      | 10 Fr                   | 10 So              |
| 11 Mi                 | 11 Sa              | 11 Sa               | 11 Di               | 11 Do               | 11 So               | 11 Di               | 11 Fr               | 11 Mo 37            | 11 Mi                      | 11 Sa                   | 11 Mo              |
| 12 Do                 | 12 80              | 12 So               | 12 Mi               | 12 Fr               | 12 Mo               | <sup>24</sup> 12 Mi | 12 Sa               | 12 Di               | 12 Do                      | 12 So                   | 12 Di              |
| 13 Fr                 | 13 Mo              | <sup>07</sup> 13 Mo | <sup>11</sup> 13 Do | 13 Sa               | 13 Di               | 13 Do               | 13 So               | 13 Mi               | 13 Fr                      | 13 Mo                   | <sup>4</sup> 13 Mi |
| 14 Sa                 | 14 Di Valentinstag | 14 Di               | 14 Fr               | 14 So               | 14 Mi               | 14 Fr               | 14 Mo               | <sup>33</sup> 14 Do | 14 Sa                      | 14 Di                   | 14 Do              |
| 15 So                 | 15 Mi              | 15 Mi               | 15 Sa               | 15 Mo               | <sup>20</sup> 15 Do | 15 Sa               | 15 Di Moris Himmy   | ofatet 15 Fr        | 15 So                      | 15 Mi                   | 15 Fr              |
| 16 Mo                 | <sup>8</sup> 16 Do | 16 Do               | 16 So               | 16 Di               | 16 Fr               | 16 So               | 16 Mi               | 16 Sa               | 16 Mo                      | 16 Do                   | 16 Sa              |
| 17 Di                 | 17 Fr              | 17 Fr               | 17 Mo               | <sup>16</sup> 17 Mi | 17 Sa               | 17 Mo               | <sup>29</sup> 17 Do | 17 So               | 17 Di                      | 17 Fr                   | 17 So              |
| 18 MI                 | 18 Sa              | 18 Sa               | 18 Di               | 18 Do Christ Himme  | ellulet 18 So       | 18 Di               | 18 Fr               | 18 Mo 38            | 18 Mi                      | 18 Sa                   | 18 Mo              |
| 19 Do                 | 19 So              | 19 So               | 19 Mi               | 19 Fr               | 19 Mo               | <sup>25</sup> 19 Mi | 19 Sa               | 19 Di               | 19 Do                      | 19 So                   | 19 Di              |
| 20 Fr                 | 20 Mo Roservrontag | ce 20 Mo            | <sup>12</sup> 20 Do | 20 Sa               | 20 Di               | 20 Do               | 20 So               | 20 Mi Welkindertag  | 20 Fr                      | 20 Mo                   | 20 MI              |
| 21 Sa                 | 21 Di              | 21 Di               | 21 Fr               | 21 80               | 21 Mi               | 21 Fr               | 21 Mo               | <sup>34</sup> 21 Do | 21 Sa                      | 21 Di                   | 21 Do              |
| 22 50                 | 22 Mi              | 22 Mi               | 22 Sa               | 22 Mo               | <sup>21</sup> 22 Do | 22 Sa               | 22 DI               | 22 Fr               | 22 50                      | 22 Mil Bull- und Defing | 22 Fr              |
| 23 Mo                 | <sup>6</sup> 23 Do | 23 Do               | 23 So               | 23 Di               | 23 Fr               | 23 So               | 23 Mi               | 23 Sa               | 23 Mo 43                   | 23 Do                   | 23 Sa              |
| 24 Di                 | 24 Fr              | 24 Fr               | 24 Mo               | <sup>17</sup> 24 Mi | 24 Sa               | 24 Mo               | <sup>30</sup> 24 Do | 24 So               | 24 Di                      | 24 Fr                   | 24 So Hellig Abend |
| 25 Mi                 | 25 Sa              | 25 Sa               | 25 Di               | 25 Do               | 25 So               | 25 Di               | 25 Fr               | 25 Mo 39            | 25 Mi                      | 25 Sa                   | 25 Mo Weitractree  |
| 26 Do                 | 26 So              | 26 So Sommerset     | 26 Mi               | 26 Fr               | 26 Mo               | <sup>26</sup> 26 Mi | 26 Sa               | 26 Di               | 26 Do                      | 26 So                   | 26 Di Weitnachten  |
| 27 Fr                 | 27 Mo              | <sup>66</sup> 27 Mo | <sup>13</sup> 27 Do | 27 Sa               | 27 Di               | 27 Do               | 27 So               | 27 Mi               | 27 Fr                      | 27 Mo                   | 27 Mi              |
| 28 Sa                 | 28 Di              | 28 Di               | 28 Fr               | 28 So Pringular     | 28 Mi               | 28 Fr               | 28 Mo               | <sup>35</sup> 28 De | 28 Sa                      | 28 Di                   | 28 Do              |
| 29 So                 |                    | 29 Mi               | 29 Sa               | 29 Mo Progementar   | 22 29 Do            | 29 Sa               | 29 Di               | 29 Fr               | 29 So Beginn<br>Winterzeit | 29 Mi                   | 29 Fr              |
| 30 Mo                 | 6                  | 30 Do               | 30 So               | 30 Di               | 30 Fr               | 30 So               | 30 Mi               | 30 Sa               | 30 Mo 44                   | 30 Do                   | 30 Sa              |
| 31 Di                 |                    | 31 Fr               |                     | 31 MI               |                     | 31 Mo               | <sup>31</sup> 31 Do |                     | 31 DI                      |                         | 31 So              |

... oder man will die Übersicht haben und Notizen machen können.

Früher gab es riesengrosse solche Wandkalender und die bewährten sich.

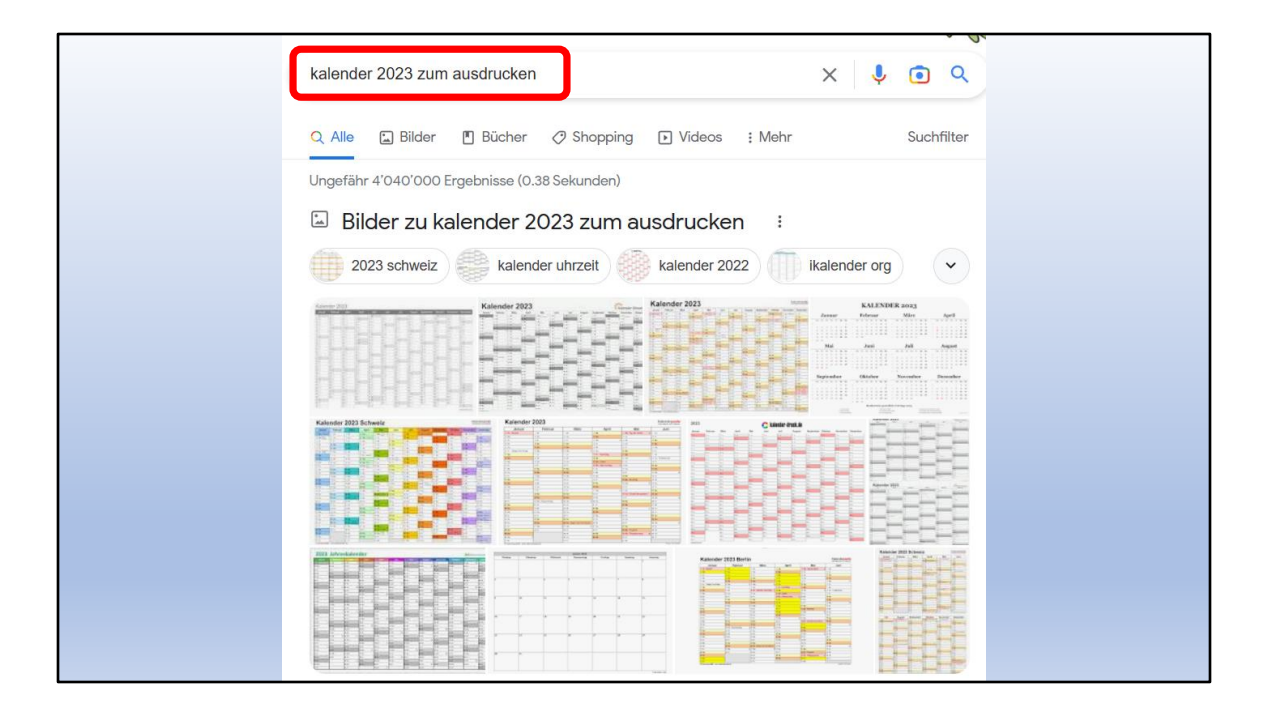

Man bekommt sehr viele Kalendervorlagen zum Ausdrucken.

Wenn ausdrucken geht, geht natürlich auch speichern.

Also **DIGITAL und ANALOG** 

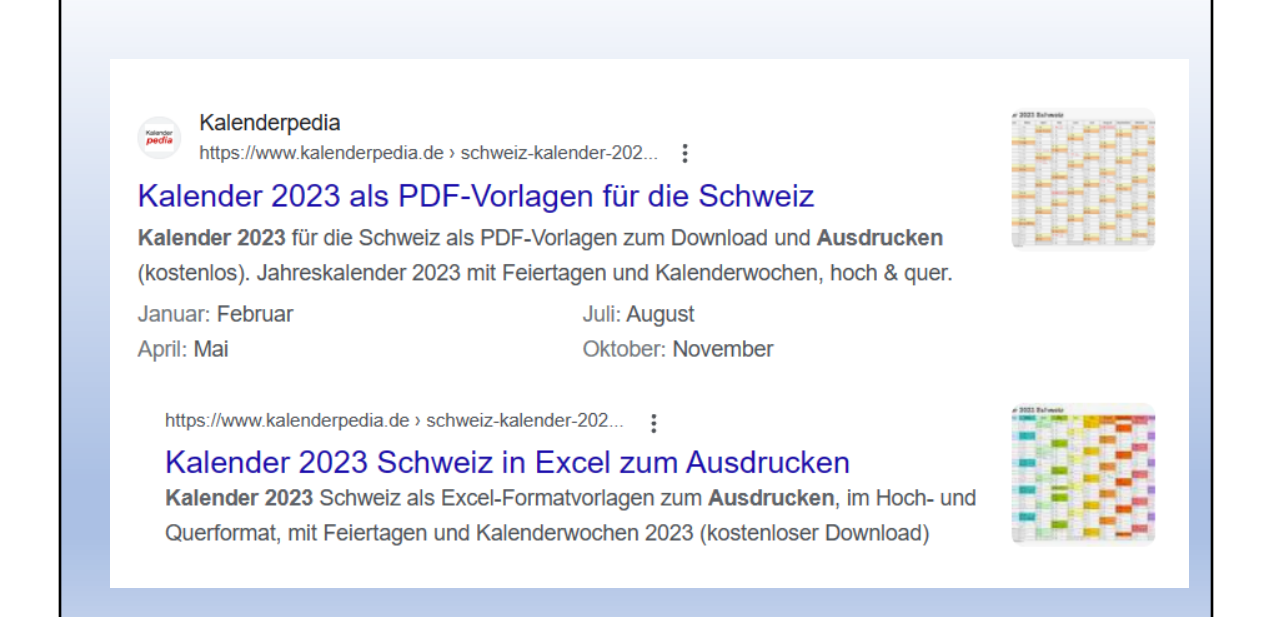

Grundsätzlich unterscheiden wir:

- PDF Vorlage (unveränderbar)
- Excel Vorlage (anpassbar)
- Word Vorlage (anpassbar)

Uns interessiert die Excel-Vorlage.

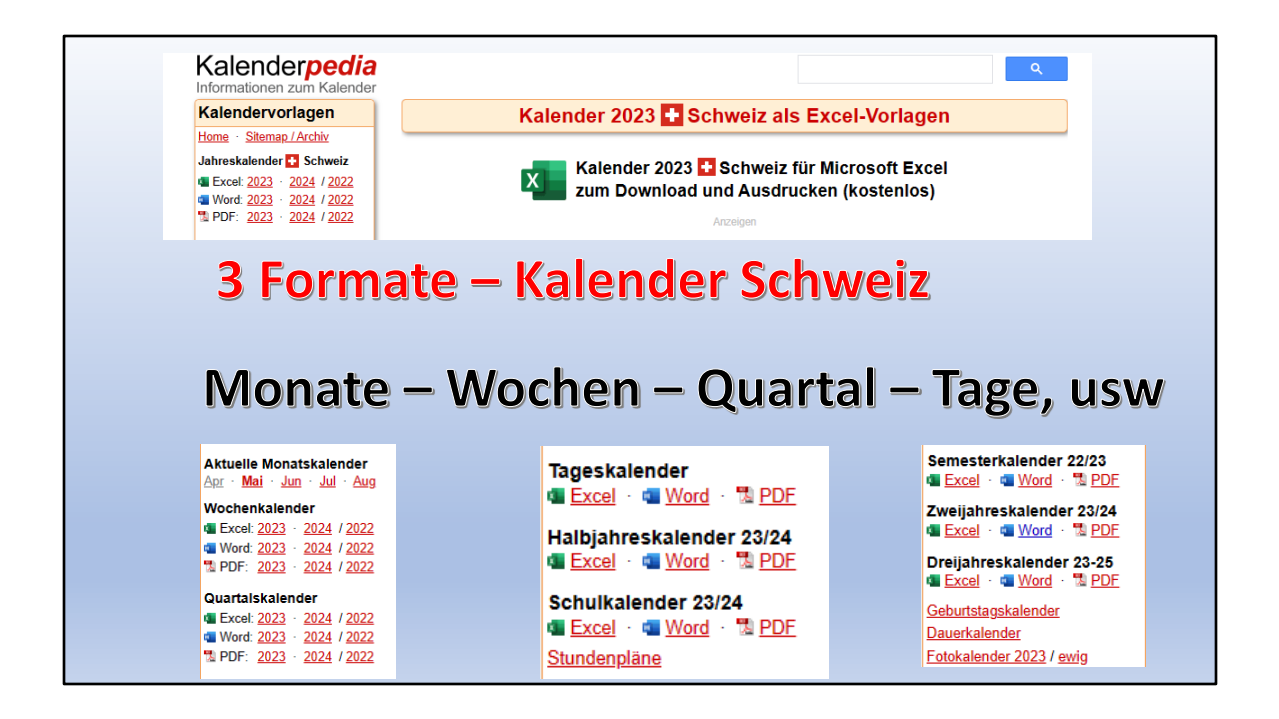

Es gibt aber auch diverse andere Kalender.

Es lohnt sich, da mal reinzuschauen.

Übrigens sind alle Vorlagen gratis

Praktische, vielseitige Microsoft Excel-Kalender für die Schweiz für 2023 in 16 verschiedenen Varianten mit farblich markierten Feiertagen und Kalenderwochen. Geeignet für eine Vielzahl von Anwendungen: als Ferienkalender, Urlaubskalender, Urlaubsplaner, Reiseplaner, Ferienplaner, Schulkalender, Unterrichtskalender, Unterrichtsplaner, Terminkalender, Terminer, Terminplaner, Veranstaltungskalender, Konferenzkalender, Jahresübersicht, Jahresplaner, Personalplaner, Personaleinsatzplanung, Arbeitskalender, Arbeitsplan, Schichtkalender, Schichtplaner, Bürokalender, Notizkalender, Officeplaner, Familienkalender, Geschäftskalender, Planungskalender, Belegungskalender, Belegungsplan, Reservierungskalender,, die Koordination von Teamarbeit, als Tool für Prozessmanagement und Prozessoptimierung, Management-Werkzeug, für die Steuerplanung, als Buchkalender, Tischkalender, Schreibtischkalender, Taschenkalender, Wandplaner, Wandkalender, Posterkalender, Plakatkalender, Werbekalender, Hochzeitsplaner, Zykluskalender, Menstruationskalender, Periodenrechner, Schwangerschaftskalender, für die Erfassung von Anwesenheit, Abwesenheit und Fehlzeiten von Mitarbeitern, die Zeitplanung, Zeiterfassung oder das Zeitmanagement, Selbstmanagement, Druckvorlage, Kalendervordruck, Almanach, Tagesprogramm, Schulungskalender, Kalenderübersicht, Kalendereinlagen, Kalendarium, Kalenderbuch, für Schule, Uni, Studium, Firmen, Unternehmen, KMU, Geschäfte, Büros, Verwaltungen, Vereine, Behörden, Lager, Warenwirtschaft, Rechnungswesen, Praxen, Kanzleien, Agenturen, Freiberufler, Architekten, Ingenieure, Call Center, Kunden, Reisen, Urlaub, Ferien, Ferienwohnungen, online oder auf Papier und vieles mehr...

Neben den Ideen vom Titel gibt es auch noch andere Anwendungsbereiche...

... einige sind für Rentnerinnen und Rentner weniger wichtig!

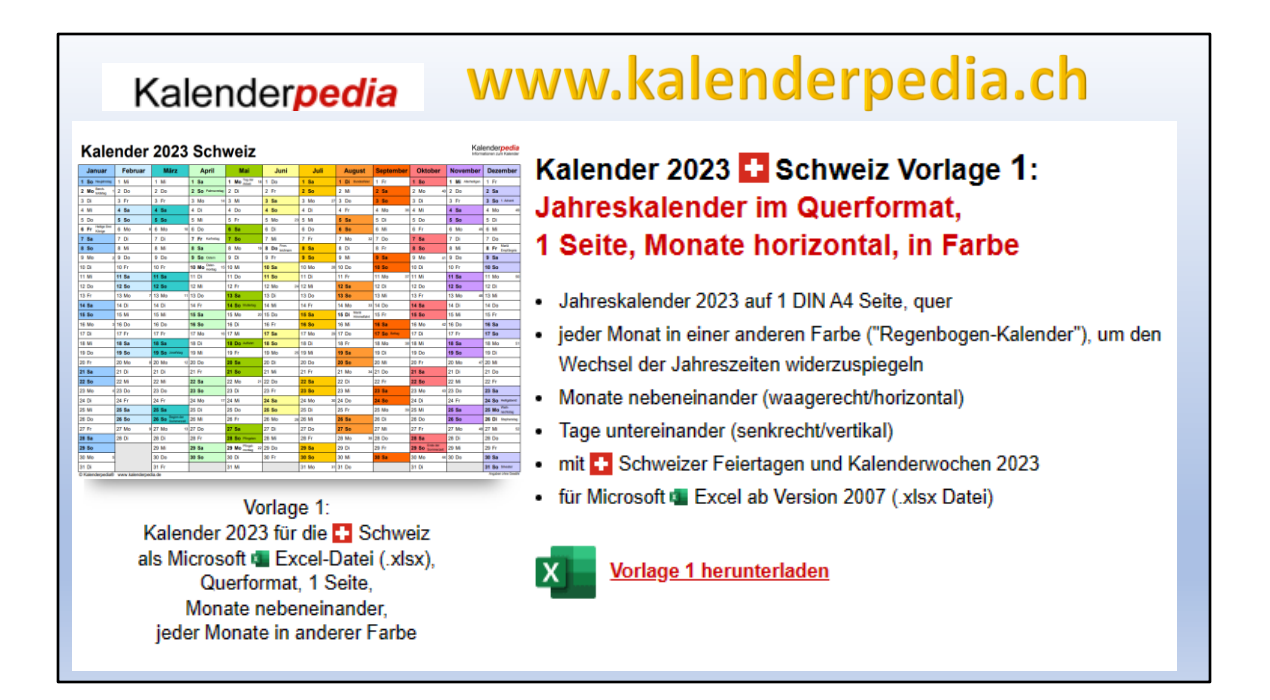

Uns gefällt am besten der Jahreskalender mit den farbigen Wochenenden und Feiertagen!

|                   | Datei                                                                                                    | Start Ein                                                                                                    | fügen Seitenlag                                                                                                    | out Formein                                                                                                    | Daten Überp                                                                                                    | rüfen Ansicht                                                                                                    | Hilfe                                                                                                    |                                                                                                    |                                                                                                    |                                                                                                    |                                                                                                    |                                                                                                    |                                                                                                    |                |                |
|-------------------|----------------------------------------------------------------------------------------------------|----------------------------------------------------------------------------------------------------|----------------------------------------------------------------------------------------------------|----------------------------------------------------------------------------------------------------|----------------------------------------------------------------------------------------------------|----------------------------------------------------------------------------------------------------|----------------------------------------------------------------------------------------------------|----------------------------------------------------------------------------------------------------|----------------------------------------------------------------------------------------------------|----------------------------------------------------------------------------------------------------|----------------------------------------------------------------------------------------------------|----------------------------------------------------------------------------------------------------|----------------------------------------------------------------------------------------------------|----------------|----------------|
|                   | 3 Seite                                                                                                    | mansicht und                                                                                                    | Drucken je Blat                                                                                                    | tzeilen eirfügen                                                                                                    | 🖥 🛪 Blattzeilen lösch                                                                                                    | en w                                                                                                    |                                                                                                    |                                                                                                    |                                                                                                    |                                                                                                    |                                                                                                    |                                                                                                    |                                                                                                    |                |                |
|                   | 1 0                                                                                                    | ESCHÜTZTE A                                                                                                    | NSICHT Vorsicht-                                                                                                    | Dateien aus dem I                                                                                                    | nternet können Viren                                                                                                    | enthalten. Wenn Sie                                                                                                    | fie Datei nicht ber                                                                                                    | arbeiten müssen, ist                                                                                                    | es sicherer, die geschüt                                                                                                    | te Ansicht beizu                                                                                                    | behalten, Bea                                                                                                    | rbeitung aktiviere                                                                                                    | n                                                                                                    |                |                |
|                   | AY3                                                                                                    | v 1                                                                                                    | $\times \sqrt{h}$                                                                                                    |                                                                                                    |                                                                                                    |                                                                                                    |                                                                                                    |                                                                                                    |                                                                                                    |                                                                                                    |                                                                                                    |                                                                                                    |                                                                                                    |                |                |
|                   | A                                                                                                    | BCD                                                                                                    | EEGH                                                                                                    | I J K                                                                                                    | LMNO                                                                                                    | PORSI                                                                                                    | U V W                                                                                                    | X Y Z AA                                                                                                    | ABAC AD AF A                                                                                                    | EAG AH AI                                                                                                    | ALAK AL AM                                                                                                    | AN AD AP                                                                                                    | ARAS AT ALLA                                                                                                    | W AW A         |                |
|                   | L                                                                                                    |                                                                                                    | -                                                                                                    | 202                                                                                                    | 2 0 -1                                                                                                    |                                                                                                    |                                                                                                    |                                                                                                    |                                                                                                    |                                                                                                    |                                                                                                    |                                                                                                    | Kalenderpedi                                                                                                    | a              |                |
|                   | n                                                                                                    | ale                                                                                                    | nder                                                                                                    | 202                                                                                                    | 2 2CI                                                                                                    | Iweiz                                                                                                    |                                                                                                    |                                                                                                    |                                                                                                    |                                                                                                    |                                                                                                    |                                                                                                    | Informationen zum Kalend                                                                                                    | ler -          |                |
|                   | , J                                                                                                    | anuar                                                                                                    | Februar                                                                                                    | März                                                                                                    | April                                                                                                    | Mai                                                                                                    | Juni                                                                                                    | Juli                                                                                                    | August                                                                                                    | Septem                                                                                                    | ber Oktobe                                                                                                    | r                                                                                                    |                                                                                                    |                |                |
|                   | 3 1 5                                                                                                    | io Nesjahrstag                                                                                                    | 1 Mi                                                                                                    | 1 Mi                                                                                                    | 1 Sa                                                                                                    | 1 Mo Tajder 1                                                                                                    | 8 1 Do                                                                                                    | 1 Sa                                                                                                    | 1 Di Bandestein                                                                                                    | 1 Fr                                                                                                    | 1 So                                                                                                    |                                                                                                    | Kala                                                                                                    | nda            | rnad           |
|                   | 4 2 N                                                                                                    | No Desphy 1                                                                                                    | 2 Do                                                                                                    | 2 Do                                                                                                    | 2 So Patrocre                                                                                                    | ** 2 Di                                                                                                    | 2 Fr                                                                                                    | 2 So                                                                                                    | 2 Mi                                                                                                    | 2 Sa                                                                                                    | 2 Mo                                                                                                    | 4                                                                                                    | nale                                                                                                    | nue            | pea            |
|                   | 5 3 D                                                                                                    | )i                                                                                                    | 3 Fr                                                                                                    | 3 Fr                                                                                                    | 3 Mo                                                                                                    | 14 3 Mi                                                                                                    | 3 Sa                                                                                                    | 3 Mo                                                                                                    | 27 3 Do                                                                                                    | 3 So                                                                                                    | 3 Di                                                                                                    | _                                                                                                    | Informati                                                                                                    | ionon 7        | im Kalen       |
|                   | 6 4 N                                                                                                    | 6                                                                                                    | 4 Sa                                                                                                    | 4 Sa                                                                                                    | 4 Di                                                                                                    | 4 Do                                                                                                    | 4 So                                                                                                    | 4 Di                                                                                                    | 4 Fr                                                                                                    | 4 Mo                                                                                                    | 36 4 Mi                                                                                                    | _                                                                                                    | mormati                                                                                                    |                | annaien        |
|                   | 7 5 D                                                                                                    | 0                                                                                                    | 5 So                                                                                                    | 5 So                                                                                                    | 5 Mi                                                                                                    | 5 Fr                                                                                                    | 5 Mo                                                                                                    | 23 5 Mi                                                                                                    | 5 Sa                                                                                                    | 5 Di                                                                                                    | 5 Do                                                                                                    | _                                                                                                    |                                                                                                    |                |                |
|                   | 8 6 F                                                                                                    | <ul> <li>Helige Desi</li> <li>Könige</li> </ul>                                                                                                    | 6 Mo (                                                                                                    | 6 Mo                                                                                                    | 10 6 Do                                                                                                    | 6 Sa                                                                                                    | 6 Di                                                                                                    | 6 Do                                                                                                    | 6 So                                                                                                    | 6 Mi                                                                                                    | 6 Fr                                                                                                    | 6 Mo                                                                                                    | 45 6 Mi                                                                                                    | 1              |                |
| d Drucken         | ჭ€ Bla<br>iicht —                                                                                                    | ttzeilen e<br>– Dateier                                                                                                    | ainfügen<br>n aus dem Ir                                                                                                    | +× Blattzei                                                                                                    | len löschen<br>nen Viren ent                                                                                                    | ₩<br>thalten. Wen                                                                                                    | n Sie die Da                                                                                                    | atei nicht be                                                                                                    | arbeiten müss                                                                                                    | en, ist es s                                                                                                    | icherer, die g                                                                                                    | eschützte.                                                                                                    | Ansicht beizube                                                                                                    | halten.        | Bearbeitung al |
| SICHT <u>Vor</u>  | ģe Bla<br>sicht —                                                                                                    | - Dateier                                                                                                    | aus dem Ir                                                                                                    | × Blattzei                                                                                                    | len löschen<br>nen Viren ent                                                                                                    | thalten. Wen                                                                                                    | n Sie die Da                                                                                                    | atei nicht be                                                                                                    | arbeiten müss                                                                                                    | en, ist es s                                                                                                    | icherer, die g                                                                                                    | eschützte.                                                                                                    | Ansicht beizube                                                                                                    | halten.        | Bearbeitung al |
| Drucken           | icht                                                                                                    | - Dateier                                                                                                    | aus dem Ir                                                                                                    | × Blattzei                                                                                                    | len löschen<br>nen Viren ent<br>12 Mi<br>11 13 Do                                                                                                    | thalten. Wen                                                                                                    | 12 Mo                                                                                                    | 24 12 Mi<br>13 Do                                                                                                    | arbeiten müss<br>12 Sa<br>13 So                                                                                                    | en, ist es s<br>12 Di<br>13 Mi                                                                                                    | icherer, die g                                                                                                    | eschützte.                                                                                                    | Ansicht beizube                                                                                                    | halten.        | Bearbeitung a  |
| SICHT <u>Vor</u>  | icht                                                                                                    | - Dateier<br>Do<br>r                                                                                                    | aus dem Ir<br>12 So<br>13 Mo<br>14 Di                                                                                                    | × Blattzei                                                                                                    | len löschen<br>nen Viren ent<br>12 Mi<br>11 13 Do<br>14 Fr                                                                                                    | thalten. Wen                                                                                                    | 12 Mo<br>13 Di<br>14 Mi                                                                                                    | 24 12 Mi<br>13 Do<br>14 Fr                                                                                                    | 12 Sa<br>13 So<br>14 Mo                                                                                                    | en, ist es s<br>12 Di<br>13 Mi<br>3 14 Do                                                                                                    | icherer, die g<br>12 Do<br>13 Fr<br>14 Sa                                                                                                    | eschützte .<br>12 So<br>13 Mo<br>14 Di                                                                                                    | Ansicht beizube                                                                                                    | halten.        | Bearbeitung al |
| ISICHT <u>Vor</u> | icht —<br>14 12 D<br>15 13 F<br>16 14 S<br>17 15 S                                                                                                    | - Dateier                                                                                                    | einfügen<br>1 aus dem Ir<br>12 So<br>13 Mo<br>14 Di<br>16 Mi                                                                                                    | × Blattzei<br>ternet könn<br>12 So<br>13 Mo<br>14 Di<br>15 Mi                                                                                                    | len löschen<br>nen Viren ent<br>12 Mi<br>13 Do<br>14 Fr<br>15 Sa                                                                                                    | thalten. Wen     12 Fr     13 Sa     14 So Materia     15 Mo = 2                                                                                                    | 12 Mo<br>13 Di<br>14 Mi<br>15 Do                                                                                                    | 24 12 Mi<br>13 Do<br>14 Fr<br>15 Sa                                                                                                    | 12 Sa<br>13 So<br>14 Mo<br>15 Di Marij                                                                                                    | en, ist es s<br>12 Di<br>13 Mi<br>9 14 Do<br>15 Fr                                                                                                    | 12 Do<br>13 Fr<br>14 Sa<br>15 So                                                                                                    | eschützte.<br>12 So<br>13 Mo<br>14 Di<br>15 Mi                                                                                                    | 12 Di<br>41 13 Mi<br>14 Do<br>15 Fr                                                                                                    | halten.        | Bearbeitung al |
| CHT <u>Vor</u>    | icht —<br>14 12 D<br>15 13 F<br>16 14 S<br>17 15 S<br>18 16 N                                                                                                    | - Dateier<br>Do<br>r<br>ia<br>io<br>10 3                                                                                                    | tinfügen<br>1 aus dem Ir<br>12 So<br>13 Mo<br>14 Di<br>16 Mi<br>16 Do                                                                                                    | X Blattzei<br>12 So<br>13 Mo<br>14 Di<br>15 Mi<br>16 Do                                                                                                    | len löschen<br>nen Viren ent<br>12 Mi<br>13 Do<br>14 Fr<br>15 Sa<br>16 So                                                                                                    | thalten. Wen     12 Fr     13 Sa     14 So Meneral     15 Mo ≈     16 Di                                                                                                    | 12 Mo<br>13 Di<br>14 Mi<br>15 Do<br>16 Fr                                                                                                    | 24 12 Mi<br>13 Do<br>14 Fr<br>16 Sa<br>16 So                                                                                                    | 12 Sa<br>13 So<br>14 Mo<br>15 Di Mass<br>16 Mi                                                                                                    | en, ist es s<br>12 Di<br>13 Mi<br>14 Do<br>16 Fr<br>16 Sa                                                                                                    | 12 Do<br>13 Fr<br>14 Sa<br>15 So<br>16 Mo                                                                                                    | eschützte<br>12 So<br>13 Mo<br>14 Di<br>15 Mi<br>42 16 Do                                                                                                    | 12 Di<br>48 13 M<br>14 Do<br>15 Fr<br>16 Sa                                                                                                    | halten.        | Bearbeitung al |
| CHT <u>Vor</u>    | icht —<br>14 12 D<br>15 13 F<br>16 14 S<br>17 15 S<br>18 16 №<br>19 17 D                                                                                                    | ttzeilen e<br>- Dateier<br>- Dateier<br>- Dateier<br>- Dateier<br>- Dateier<br>- Dateier<br>- Dateier                                                                                                    | tinfügen<br>12 So<br>13 Mo<br>14 Di<br>16 Mi<br>16 Do<br>17 Fr                                                                                                    | X Blattzei<br>12 So<br>13 Mo<br>14 Di<br>15 Mi<br>16 Do<br>17 Fr                                                                                                    | len löschen<br>12 Mi<br>13 Do<br>14 Fr<br>15 Sa<br>16 So<br>17 Mo                                                                                                    | The lten. Wen           12 Fr           13 Sa           14 So Mannag           15 Mo           16 Di           17 Mi                                                                                                    | 12 Mo<br>13 Di<br>14 Mi<br>15 Do<br>16 Fr<br><b>17 Sa</b>                                                                                                    | 24 12 Mi<br>13 Do<br>14 Fr<br>15 Sa<br>16 So<br>17 Mo                                                                                                    | 12 Sa<br>13 So<br>14 Mo<br>15 Di <sup>Maris</sup><br>16 Mi<br>20 17 Do                                                                                                    | en, ist es s<br>12 Di<br>13 Mi<br>14 Do<br>15 Fr<br>16 Sa<br>17 So Reter                                                                                                    | 12 Do<br>13 Fr<br>14 Sa<br>15 So<br>16 Mo<br>17 Di                                                                                                    | eschützte<br>12 So<br>13 Mo<br>14 Di<br>15 Mi<br>42 16 Do<br>17 Fr                                                                                                    | Ansicht beizube<br>12 Di<br>46 13 Mi<br>14 Do<br>16 Fr<br>16 Sa<br>17 So                                                                                                    | halten.        | Bearbeitung al |
| CHT <u>Vor</u> s  | icht —<br>14 12 D<br>15 13 F<br>16 14 S<br>17 15 S<br>18 16 N<br>19 17 D<br>20 18 N                                                                                                    | - Dateier<br>- Dateier<br>bo<br>r<br>la<br>lo<br>lo<br>lo<br>lo<br>lo<br>lo<br>lo<br>lo<br>lo<br>lo                                                                                                    | 12 So<br>13 Mo<br>14 Di<br>16 Mi<br>16 Do<br>17 Fr<br>18 Sa                                                                                                    | X         Blattzei           12         So           13         Mo           14         Di           15         Mi           16         Do           17         Fr           18         Sa                                                                                                    | len löschen<br>12 Mi<br>13 Do<br>14 Fr<br>15 Sa<br>16 So<br>17 Mo<br>18 Di                                                                                                    | 12         Fr           13         Sa           14         So Akress           15         Mo           16         Di           17         Mi           18         Do Autom                                                                                                    | 12 Mo<br>13 Di<br>14 Mi<br>15 Do<br>16 Fr<br><b>17 Sa</b><br>18 So                                                                                                    | 24 12 Mi<br>13 Do<br>14 Fr<br>15 Sa<br>16 So<br>17 Mo<br>18 Di                                                                                                    | 12 Sa<br>13 So<br>14 Mo<br>15 Di <sup>Mercinal</sup><br>16 M<br>29 17 Do<br>18 Fr                                                                                                    | 12 Di<br>13 Mi<br>14 Do<br>15 Fr<br><b>16 Sa</b><br>17 <b>So</b> Refer<br>18 Mo                                                                                                    | 12 Do<br>13 Fr<br>14 Sa<br>15 So<br>16 Mo<br>17 Di<br>30 18 Mi                                                                                                    | 12 So<br>13 Mo<br>14 Di<br>15 Mi<br>42 16 Do<br>17 Fr<br>18 Sa                                                                                                    | Ansicht beizube<br>12 Di<br>13 Mi<br>14 Do<br>15 Fr<br>16 Sa<br>17 So<br>18 Mo                                                                                                    | halten.        | Bearbeitung al |
| CHT <u>Vor</u> s  | icht                                                                                                    | - Dateier                                                                                                    | 12 So<br>13 Mo<br>14 Di<br>16 Mi<br>16 Do<br>17 Fr<br>18 Sa<br>19 So                                                                                                    | 12         So           13         Mo           14         Di           15         Mi           16         Do           17         Fr           18         Sa           19         So                                                                                                    | len löschen<br>12 Mi<br>11 13 Do<br>14 Fr<br>15 Sa<br>16 So<br>17 Mo<br>18 Di<br>19 Mi                                                                                                    | I2         Fr           I3         Sa           I4         So         Mannes           I5         Mo         2           I6         Di         16           I8         Do         Autom           I9         Fr                                                                                                    | 12 Mo<br>13 Di<br>14 Mi<br>15 Do<br>16 Fr<br><b>17 Sa</b><br>18 So<br>19 Mo                                                                                                    | 24 12 Mi<br>13 Do<br>14 Fr<br>15 Sa<br>16 So<br>17 Mo<br>18 Di<br>25 19 Mi                                                                                                    | 12 Sa<br>13 So<br>14 Mo<br>16 Mi<br>18 Di Mesi<br>18 Fr<br>18 Fr<br>19 Sa                                                                                                    | en, ist es s<br>12 Di<br>13 Mi<br>14 Do<br>15 Fr<br>16 Sa<br>17 So Peres<br>18 Mo<br>19 Di                                                                                                    | 12 Do<br>13 Fr<br>14 Sa<br>15 So<br>16 Mo<br>17 Di<br>30 18 Mi<br>19 Do                                                                                                    | eschützte<br>12 So<br>13 Mo<br>14 Di<br>15 Mi<br>42 16 Do<br>17 Fr<br>18 Sa<br>19 So                                                                                                    | 12 Di<br>4 13 M<br>14 Do<br>15 Fr<br>16 Sa<br>17 So<br>18 Mo<br>19 Di                                                                                                    |                | Bearbeitung al |
| CHT <u>Vor</u> s  | icht                                                                                                    | - Dateier                                                                                                    | 12 So           13 Mo           14 Di           16 Do           17 Fr           18 Sa           19 So           20 Mo                                                                                                    | 12         So           13         Mo           14         Di           15         Mi           16         Do           17         Fr           18         Sa           19         So           20         Mo                                                                                                    | len löschen<br>12 Mi<br>13 Do<br>14 Fr<br>15 Sa<br>16 So<br>17 Mo<br>18 Di<br>19 Mi<br>12 20 Do                                                                                                    | Image: state state                                                                                                    | 12 Mo<br>13 Di<br>14 Mi<br>15 Do<br>16 Fr<br>17 Sa<br>18 So<br>19 Mo<br>20 Di                                                                                                    | 24         12         Mi           13         Do           14         Fr           15         Sa           16         So           17         Mo           18         Di           24         Di           25         Di                                                                                                    | 12 Sa<br>13 So<br>14 Mo<br>16 Mi<br>16 Mi<br>18 Fr<br>18 Fr<br>19 Sa<br>20 So                                                                                                    | 12 Di<br>13 Mi<br>14 Do<br>15 Fr<br>16 Sa<br>17 So Dete<br>18 Mo<br>19 Di<br>20 Mi                                                                                                    | 12 Do<br>13 Fr<br>14 Sa<br>15 So<br>16 Mo<br>17 Di<br>30 18 Mi<br>19 Do<br>20 Fr                                                                                                    | I2         So           13         Mo           14         Di           15         Mi           42         16         Do           17         Fr         18         Sa           19         So         20         Mo                                                                                                    | Ansicht beizube<br>12 Di<br>41 33 Mi<br>14 Do<br>15 Fr<br>16 Sa<br>17 Se<br>18 Mo<br>19 Di<br>42 20 Mi                                                                                                    | halten.        | Bearbeitung al |
| ICHT <u>Vor</u> s | icht —<br>14 12 D<br>15 13 F<br>16 14 S<br>17 15 S<br>18 16 N<br>19 17 D<br>20 18 N<br>21 19 D<br>22 20 F<br>23 21 S                                                                                                    | - Dateier<br>- Dateier<br>- Dateier  | Infügen           12 So           13 Mo           14 Di           15 Mi           16 Do           17 Fr           18 Sa           19 So           20 Mo           21 Di                                                                                                    | Konstructure     Konstructure     Konstenee     Konsteneeeeeeeeeeeeeeeeeeeeeeeeeeeeeeeeee               | len löschen<br>12 Mi<br>13 Do<br>14 Fr<br>15 Sa<br>16 So<br>17 Mo<br>18 Di<br>19 Mi<br>12 20 Do<br>21 Fr                                                                                                    | Image: Second Second                                                                                                    | 12 Mo<br>13 Di<br>14 Mi<br>15 Do<br>16 Fr<br>17 Sa<br>18 So<br>19 Mo<br>20 Di<br>21 Mi                                                                                                    | 24 12 Mi<br>13 Do<br>14 Fr<br>16 Sa<br>16 So<br>17 Mo<br>18 Di<br>28 19 Mi<br>20 Do<br>21 Fr                                                                                                    | 12         Sa           13         So           14         Mo           15         Di           16         Mass           29         17           18         Fr           19         Sa           20         So           21         Mo                                                                                                    | 12 Di<br>13 Mi<br>14 Do<br>15 Fr<br>16 Sa<br>17 So Pere<br>18 Mo<br>19 Di<br>20 Mi<br>4 21 Do                                                                                                    | 12 Do<br>13 Fr<br>14 Sa<br>15 So<br>16 Mo<br>17 Di<br>38 Mi<br>19 Do<br>20 Fr<br>21 Sa                                                                                                    | I2         So           13         Mo           14         Di           15         Mi           42         IB           17         Fr           18         Sa           19         So           20         Mo           21         Di                                                                                                    | Ansicht beizube<br>12 Di<br>4 13 Mi<br>14 Do<br>15 Fr<br>16 Sa<br>17 So<br>18 Mo<br>21 Di<br>21 Do<br>21 Do                                                                                                    | <u>halten.</u> | Bearbeitung al |
| ICHT <u>Vor</u>   | icht —<br>14 12 0<br>15 13 F<br>16 14 S<br>17 15 S<br>18 16 M<br>19 17 0<br>20 18 M<br>21 19 0<br>22 20 F<br>23 21 S<br>24 22 S                                                                                                    | - Dateier<br>- Dateier<br>- Dateier  | 12 So<br>13 Mo<br>14 Di<br>15 Mi<br>16 Do<br>17 Fr<br>18 So<br>20 Mo<br>21 Di<br>22 Mi                                                                                                    | Konstructure     Konstructure     K | len löschen<br>12 Mi<br>13 Do<br>14 Fr<br>15 So<br>15 So<br>17 Mo<br>18 Di<br>19 Mi<br>12 20 Do<br>21 Fr<br>22 Sa                                                                                                    | Image: system         Image: system           12         Fr           13         Sa           14         So Astronomy           15         Mo           16         Di           17         Mi           18         Do Astronomy           19         Fr           20         Sa           21         So           22         Mo                                                                                                    | 12 Mo<br>13 Di<br>14 Mi<br>15 Do<br>16 Fr<br>17 Sa<br>18 So<br>19 Mo<br>20 Di<br>21 Mi                                                                                                    | 24 12 Mi<br>13 Do<br>14 Fr<br>15 Sa<br>16 So<br>17 Mo<br>18 Di<br>20 Do<br>21 Fr<br>22 Sa                                                                                                    | 12         Sa           13         So           14         Mo           15         Di           16         Mi           20         17           18         Fr           19         Sa           20         So           21         Mo           22         Di                                                                                                    | 12 Di<br>13 Mi<br>14 Do<br>15 Fr<br>16 Sa<br>17 So Pere<br>18 Mo<br>19 Di<br>20 Mi<br>4 21 Do<br>22 Fr                                                                                                    | 12 Do<br>13 Fr<br>14 Sa<br>15 So<br>16 Mo<br>17 Di<br>19 Do<br>20 Fr<br>21 Sa<br>22 So                                                                                                    | I2         So           13         Mo           14         Di           15         Mi           42         16           17         FP           18         Sa           19         So           20         Mo           21         Di           22         Mi                                                                                                    | Ansicht beizube<br>12 Di<br>41 13 Ma<br>14 Do<br>15 Fr<br>16 Sa<br>17 So<br>18 Mo<br>19 Di<br>42 Di<br>20 Ma<br>21 Do<br>22 Fr                                                                                                    | halten.        | Bearbeitung al |
| ICHT <u>Vor</u> s | icht —<br>14 12 0<br>15 13 F<br>16 14 S<br>17 15 S<br>18 16 M<br>19 17 0<br>20 18 M<br>21 19 0<br>22 20 F<br>23 21 S<br>24 22 S<br>25 23 M                                                                                                    | - Dateier<br>- Dateier<br>- Dateier  | 12 So<br>13 Mo 3<br>14 Di<br>15 Mo 15<br>16 Do<br>17 Fr<br>18 So<br>20 Mo 16<br>22 Di<br>22 Mi<br>23 Do                                                                                                    | X         Blattzei           12         So           13         Mo           14         Di           15         Mi           16         Do           17         Fr           18         Sa           19         So           20         Mo           21         Di           22         Mi           23         Do                                                                                                    | Image: second second | 12         Fr           13         Sa           14         So Manning           15         Mo           16         Mo           17         Mo           18         Do Annine           19         Fr           20         Sa           21         Sa           22         Sa           23         Sa           23         Sa                                                                                                    | Sie die Da           12 Mo           13 Di           14 Mi           15 Do           16 Fr           17 Sa           19 Mo           20 Di           21 Mi           22 Do           23 Fr                                                                                                    | 24 12 Mi<br>13 Do<br>14 Fr<br>15 So<br>17 Mo<br>18 Di<br>20 Do<br>21 Fr<br>22 Sa<br>23 So                                                                                                    | arbeiten müss           12         Sa           13         So           14         Ma           15         Di           16         Ma           20         To           18         Fr           19         So           20         So           21         Ma           20         So           21         Ma           22         Di           23         Ma                                                                                                    | 12 Di<br>13 Mi<br>14 Do<br>15 Fr<br>16 Sa<br>17 So Desy<br>18 Mo<br>19 Di<br>20 Mi<br>4 21 Do<br>22 Fr<br>23 Sa                                                                                                    | 12 Do<br>13 Fr<br>14 Sa<br>15 So<br>16 Mo<br>17 Di<br>20 Fr<br>20 Fr<br>21 Sa<br>23 Mo                                                                                                    | 12         So           13         Mo           14         Di           15         Mi           42         16         Do           17         Fr         8         Sa           19         So         20         Mo           21         Di         21         Di           22         Mi         23         Do                                                                                                    | Ansicht beizube<br>12 Di<br>4 13 M<br>14 Do<br>15 Fr<br>16 Sa<br>17 So<br>19 Di<br>4 20 M<br>21 Do<br>22 Fr<br>23 Sa                                                                                                    | halten. (      | Bearbeitung al |
| CHT <u>Vor</u> s  | icht —<br>14 12 D<br>15 13 F<br>16 14 S<br>17 15 S<br>18 16 N<br>19 17 D<br>20 18 N<br>21 19 D<br>22 20 F<br>23 21 S<br>24 22 S<br>24 22 S<br>25 23 N<br>26 24 D                                                                                                    |                                                                                                    | 12         So           12         So           13         Mo           14         Di           15         Mo           16         Do           17         FT           18         So           20         Mo           21         Di           22         Mo           23         Do           24         Fr | X         Blattzei           12         So           13         Mo           14         Di           15         Mi           16         Do           17         Fr           18         Sa           20         Mo           21         Di           22         Mi           23         Do           24         Fr                                                                                                    | In         In         In           In         In         In         In           In         In         In         In         In           In         In         In         In         In         In           In         In                                                                                                    | Image: second second                                                                                                    | 12 Mo<br>13 Di<br>14 Mi<br>15 Do<br>16 Fr<br>17 Sa<br>18 So<br>19 Mo<br>20 Di<br>21 Mi<br>22 Do<br>23 Fr<br>24 Sa                                                                                                    | 24 12 Mi<br>13 Do<br>14 Fr<br>15 Sa<br>16 So<br>17 Mo<br>18 Di<br>29 19 Mi<br>20 Do<br>21 Fr<br>22 Sa<br>23 So<br>24 Mo                                                                                                    | 12         Sa           13         So           14         Mo           15         Di           16         Mo           29         17           18         Fr           19         So           21         Mo           22         Z           23         Z           24         Mo           22         Di           23         Mi           24         Do                                                                                                    | 12 Di<br>13 Mi<br>14 Do<br>15 Fr<br>16 Sa<br>17 So Dev<br>18 Mo<br>19 Di<br>20 Mi<br>4 21 Do<br>22 Fr<br>23 Sa<br>24 So                                                                                                    | 12 Do<br>13 Fr<br>14 So<br>16 Mo<br>17 Di<br>20 Fr<br>21 So<br>23 Mo<br>23 Mo<br>24 Di                                                                                                    | 12         So           13         Mo           14         Di           15         Mi           42         16         Do           17         Fr         18         Sa           19         So         20         Mo           21         Di         22         Mi           42         23         Do         24                                                                                                    | Ansicht beizube<br>12 Di<br>13 Mi<br>14 Do<br>15 Fr<br>16 Sa<br>17 So<br>19 Di<br>20 Mi<br>21 Do<br>22 Fr<br>23 Sa<br>24 So Helesen                                                                                                    | halten.        | Bearbeitung al |
| ICHT <u>Vor</u>   | Image: second second                                                                                                    | ttzeilen e<br>- Dateier<br>ho<br>ir<br>ia<br>io<br>bo<br>bo<br>ir<br>ia<br>io<br>io<br>io<br>i<br>i<br>i<br>i<br>i<br>i<br>i<br>i<br>i<br>i<br>i<br>i<br>i                                                                                                    | 12 So<br>13 Mo<br>14 Di<br>14 Di<br>15 Mi<br>16 Do<br>17 Fr<br>18 So<br>20 Mo<br>21 Di<br>22 Mi<br>23 Do<br>24 Fr<br>25 So                                                                                                    | Kernet könn     Könn     Könn      Könn     Könn      Könn      Könn     Könn   | Image: second system         Second system           12         M           13         13           14         Fr           15         50           16         50           17         Mo           18         Di           19         Mo           21         Fr           22         Se           23         Se           24         Mo           25         Di                                                                                                    | Image: second second                                                                                                    | 12 Mo<br>13 Di<br>14 Mi<br>16 Fr<br>16 Fr<br>19 Mo<br>20 Di<br>21 Mi<br>22 Do<br>23 Fr<br>24 Sa<br>25 So                                                                                                    | 24 12 Mi<br>13 Do<br>14 Fr<br>15 Sa<br>16 So<br>17 Mo<br>18 Di<br>20 Do<br>21 Fr<br>22 Sa<br>23 So<br>24 Mo<br>23 So                                                                                                    | 12         5a           13         So           14         Mo           15         Mo           16         Mo           20         17           19         So           20         So           21         Mo           22         Di           23         A           24         Mo           22         Di           23         Mi           24         Mo           25         Fr                                                                                                    | 12 Di<br>13 Mi<br>3 Hi Do<br>15 Fr<br>18 Mo<br>19 Di<br>20 Mi<br>20 Mi<br>22 Fr<br>23 Sa<br>24 So<br>25 Mo                                                                                                    | 12 Do<br>13 Fr<br>14 Sa<br>15 So<br>16 Mo<br>17 Di<br>20 Tr<br>21 Sa<br>22 So<br>23 Mo<br>24 Di<br>30 Z5 Mi                                                                                                    | 12         So           13         Mo           14         Di           15         Mi           16         Do           17         Fr           18         Sa           20         Mo           21         Di           22         Mo           21         Di           22         Mo           24         Fr           23         Sa                                                                                                    | Ansicht beizube<br>12 Di<br>41 13 Mi<br>44 10<br>15 Fr<br>16 Sa<br>17 Se<br>18 Mo<br>19 Di<br>42 20 Mi<br>21 Do<br>22 Fr<br>23 Sa<br>24 Sa Integrate<br>25 Mo Visiting                                                                                                    | halten.        | Bearbeitung al |
| SICHT <u>Vor</u>  | icht         12         12           14         12         13         F           15         13         F         16         14           16         14         5         3         F           17         15         5         17         15           18         17         15         2         19         10           20         F         19         10         2         2         2         2         2         2         2         2         2         2         2         2         2         2         2         2         2         2         2         2         2         2         3         10         10         10         10         10         10         10         10         10         10         10         10         10         10         10         10         10         10         10         10         10         10         10         10         10         10         10         10         10         10         10         10         10         10         10         10         10         10         10         10         10         10 <t< td=""><td>ttzeilen e<br/>- Dateier<br/>- Dateier</td><td>12 So<br/>13 Mo<br/>13 Mo<br/>14 Di<br/>16 Mo<br/>16 Mo<br/>17 Fr<br/>18 Sa<br/>20 Mo<br/>22 Mo<br/>22 Di<br/>22 Di<br/>23 Do<br/>24 Fr<br/>26 So<br/>26 So</td><td>X         Blattzei           12         So           13         Mo           14         Di           15         Mi           16         Do           17         Fr           18         So           19         So Javarray           20         Mo           21         Di           22         Mi           23         Do           24         Fr           25         So           26         So</td><td>Ice         IÖschen           12         M           13         Do           14         Fr           15         Sa           16         Sa           17         Mo           18         Di           19         Mi           12         Di           12         Di           22         Sa           23         Sa           24         Mo           25         Di           25         Di           25         Di           25         Di</td><td>Image: second second</td><td>12 Mo<br/>13 Di<br/>14 Mi<br/>14 Mi<br/>15 Do<br/>16 Fr<br/>17 Sa<br/>18 So<br/>19 Mo<br/>20 Di<br/>20 Di<br/>21 Mi<br/>22 Do<br/>23 Fr<br/>23 Fr<br/>24 Sa<br/>25 So<br/>28 Mo</td><td>ate incht bes<br/>24 12 Mi<br/>13 Da<br/>14 Fr<br/>15 Sa<br/>16 So<br/>17 Mo<br/>18 Di<br/>20 Di<br/>21 Fr<br/>22 Sa<br/>24 Mi<br/>25 Di<br/>22 Shi</td><td>12         5a           13         5o           14         Mo           15         Million           16         Million           17         Do           18         Fr           20         So           21         Mo           22         Million           23         Mo           22         Million           23         Million           25         Fr           26         So           26         So           26         So</td><td>Ist es s           12 Di           13 Mi           14 Do           16 Fr           16 Sa           17 So Dem           18 Mo           19 Di           20 Mi           21 Do           22 Fr           23 Sa           25 Mo           26 Di</td><td>12 Do<br/>13 Fr<br/>14 Sa<br/>15 Fr<br/>16 Mo<br/>17 Di<br/>20 Fr<br/>21 Sa<br/>20 Fr<br/>21 Sa<br/>23 Mo<br/>24 Do<br/>25 Mi<br/>26 Do</td><td>12         So           13         Mo           14         Di           15         Mo           14         Di           17         Fr           18         Sa           19         So           20         Mo           21         Di           22         Mi           23         Do           24         FS           25         Sa           26         So</td><td>12 Di           41 33 Mi           14 Do           15 Fr           16 Sa           17 So           18 Mio           19 Di           41 20 Mi           21 Do           22 Fr           23 Sa           24 So Insignation Ministry           25 Dis Content           26 Di Content</td><td>halten.</td><td>Bearbeitung al</td></t<>                                                                                                    | ttzeilen e<br>- Dateier<br>- Dateier | 12 So<br>13 Mo<br>13 Mo<br>14 Di<br>16 Mo<br>16 Mo<br>17 Fr<br>18 Sa<br>20 Mo<br>22 Mo<br>22 Di<br>22 Di<br>23 Do<br>24 Fr<br>26 So<br>26 So                                                                                                    | X         Blattzei           12         So           13         Mo           14         Di           15         Mi           16         Do           17         Fr           18         So           19         So Javarray           20         Mo           21         Di           22         Mi           23         Do           24         Fr           25         So           26         So                                                                                                    | Ice         IÖschen           12         M           13         Do           14         Fr           15         Sa           16         Sa           17         Mo           18         Di           19         Mi           12         Di           12         Di           22         Sa           23         Sa           24         Mo           25         Di           25         Di           25         Di           25         Di                                                                                                    | Image: second second                                                                                                    | 12 Mo<br>13 Di<br>14 Mi<br>14 Mi<br>15 Do<br>16 Fr<br>17 Sa<br>18 So<br>19 Mo<br>20 Di<br>20 Di<br>21 Mi<br>22 Do<br>23 Fr<br>23 Fr<br>24 Sa<br>25 So<br>28 Mo                                                                                                    | ate incht bes<br>24 12 Mi<br>13 Da<br>14 Fr<br>15 Sa<br>16 So<br>17 Mo<br>18 Di<br>20 Di<br>21 Fr<br>22 Sa<br>24 Mi<br>25 Di<br>22 Shi                                                                                                    | 12         5a           13         5o           14         Mo           15         Million           16         Million           17         Do           18         Fr           20         So           21         Mo           22         Million           23         Mo           22         Million           23         Million           25         Fr           26         So           26         So           26         So                                                                                                    | Ist es s           12 Di           13 Mi           14 Do           16 Fr           16 Sa           17 So Dem           18 Mo           19 Di           20 Mi           21 Do           22 Fr           23 Sa           25 Mo           26 Di                                                                                                    | 12 Do<br>13 Fr<br>14 Sa<br>15 Fr<br>16 Mo<br>17 Di<br>20 Fr<br>21 Sa<br>20 Fr<br>21 Sa<br>23 Mo<br>24 Do<br>25 Mi<br>26 Do                                                                                                    | 12         So           13         Mo           14         Di           15         Mo           14         Di           17         Fr           18         Sa           19         So           20         Mo           21         Di           22         Mi           23         Do           24         FS           25         Sa           26         So                                                                                                    | 12 Di           41 33 Mi           14 Do           15 Fr           16 Sa           17 So           18 Mio           19 Di           41 20 Mi           21 Do           22 Fr           23 Sa           24 So Insignation Ministry           25 Dis Content           26 Di Content                                                                                                    | halten.        | Bearbeitung al |
| SICHT <u>Vors</u> | icht         12         12           14         12         13         F           15         13         F         14         15           16         14         5         17         15           17         15         5         17         16           19         17         10         20         F         22         22         22         22         22         22         22         22         22         22         22         22         22         22         22         22         22         22         22         22         22         22         22         22         22         22         23         24         0         27         7         26         0         27         7         26         20         27         7         26         0         27         7         7         26         0         27         7         7         7         7         7         7         7         7         7         7         7         7         7         7         7         7         7         7         7         7         7         7         7         7         7 <td>- Dateier           - Dateier           ia           ia           ia           ia           ibio           ibio           ibio           ifi           ibio           ibio           ibio           ibio           ibio           ibio           ibio           ibio           ibio           ibio           ibio           ibio           ibio           ibio           ibio           ibio           ibio           ibio</td> <td>12 So           12 So           13 Mo           14 Di           15 Mi           16 Do           17 Fr           18 So           22 Mo           22 Mo           23 Do           24 Fr           25 So           27 Mo</td> <td>X         Blattzei           12         So           13         Mo           14         Di           15         Mi           16         Do           17         Fr           18         So           20         Mo           21         Di           22         Mi           23         Do           24         Fr           25         So           26         So           27         Mo</td> <td>Image: second second</td> <td>12         Fr           13         Sa           14         Sa           14         Sa           15         Ma           16         D           16         D           17         M           18         De           22         Ma           23         De           24         Ma           25         Da           26         Fr           27         Sa           28         Fr           27         Sa</td> <td>Sie die D:           12 Mo           13 Di           14 Mi           15 Do           16 Fr           17 Sa           17 Bo           18 So           19 Mo           20 Di           21 Mi           22 Do           23 Fr           24 Sa           25 So           26 Mo           27 Di</td> <td>Image: second second</td> <td>III So         III So           13 So         14 Mo           14 Mo         14 Mo           15 Di Montal         16 Mo           16 Montal         17 No           18 Fr.         20 So           20 So         20 So           21 Mo         20 So           22 Mo         21 Mo           23 Mo         22 Mo           24 Do         25 Fr.           25 So         27 So</td> <td>I2         Di           12         Di           13         Mi           14         Do           15         Fr           16         Sa           17         So           18         Mo           19         Di           20         Mi           20         Mi           22         Fr           23         Sa           24         So           25         Mo           26         Di           27         Mi</td> <td>12 Do<br/>13 Fr<br/>14 Sa<br/>15 Fr<br/>16 Mo<br/>17 D<br/>19 Mo<br/>19 D<br/>20 Fr<br/>21 Sa<br/>23 Mo<br/>24 Di<br/>25 Do<br/>25 Do<br/>27 Fr</td> <td>12         So           13         Mo           14         Di           15         Mi           42         16         Do           17         Fr         18         Sa           19         20         Mo         20         No           21         Di         2         Mi         20         No           22         Mi         23         Do         24         Fr           23         Do         24         Fr         26         So           26         So         26         So         27         Mo</td> <td>In Second Second Seco</td> <td></td> <td>Bearbeitung al</td> | - Dateier           - Dateier           ia           ia           ia           ia           ibio           ibio           ibio           ifi           ibio           ibio           ibio           ibio           ibio           ibio           ibio           ibio           ibio           ibio           ibio           ibio           ibio           ibio           ibio           ibio           ibio           ibio                                                                                                    | 12 So           12 So           13 Mo           14 Di           15 Mi           16 Do           17 Fr           18 So           22 Mo           22 Mo           23 Do           24 Fr           25 So           27 Mo                                                                                         | X         Blattzei           12         So           13         Mo           14         Di           15         Mi           16         Do           17         Fr           18         So           20         Mo           21         Di           22         Mi           23         Do           24         Fr           25         So           26         So           27         Mo                                                                                                    | Image: second second | 12         Fr           13         Sa           14         Sa           14         Sa           15         Ma           16         D           16         D           17         M           18         De           22         Ma           23         De           24         Ma           25         Da           26         Fr           27         Sa           28         Fr           27         Sa                                                                                                    | Sie die D:           12 Mo           13 Di           14 Mi           15 Do           16 Fr           17 Sa           17 Bo           18 So           19 Mo           20 Di           21 Mi           22 Do           23 Fr           24 Sa           25 So           26 Mo           27 Di                                | Image: second second | III So         III So           13 So         14 Mo           14 Mo         14 Mo           15 Di Montal         16 Mo           16 Montal         17 No           18 Fr.         20 So           20 So         20 So           21 Mo         20 So           22 Mo         21 Mo           23 Mo         22 Mo           24 Do         25 Fr.           25 So         27 So                                                                                                    | I2         Di           12         Di           13         Mi           14         Do           15         Fr           16         Sa           17         So           18         Mo           19         Di           20         Mi           20         Mi           22         Fr           23         Sa           24         So           25         Mo           26         Di           27         Mi                             | 12 Do<br>13 Fr<br>14 Sa<br>15 Fr<br>16 Mo<br>17 D<br>19 Mo<br>19 D<br>20 Fr<br>21 Sa<br>23 Mo<br>24 Di<br>25 Do<br>25 Do<br>27 Fr                                                                                                    | 12         So           13         Mo           14         Di           15         Mi           42         16         Do           17         Fr         18         Sa           19         20         Mo         20         No           21         Di         2         Mi         20         No           22         Mi         23         Do         24         Fr           23         Do         24         Fr         26         So           26         So         26         So         27         Mo | In Second Second Seco |                | Bearbeitung al |
| ICHT <u>Vor</u>   | -         Bla           14         12 D           15         13 F           16         14 S           17         15 B           18         16 M           19         17 D           21         19 D           22         20 F           23         20 Z           24 D         20 Z           25         23 N           26         20 Z           27         25 M           28         20 Z           29         21 S           202         20 F           203         20 Z           204         20 Z           205         20 Z           205         20 Z           206         20 Z           21         20 Z           22         20 Z           23         20 Z           24 D         27 E           202         27 F           203         23 S                                                                                                    |                                                                                                    | 12 So           12 So           13 Mo           14 Di           15 Mo           16 Do           17 Fr           18 Sa           19 Do           20 Mo           21 Di           22 Mo           23 Do           24 Fr           25 Sa           26 So           27 Mo           28 Do                         | Kernet könn     Som     Som     S | Image: second second | 2         Fr           12         Fr           13         Sa           14         Sa           15         Mo           16         D           17         M           18         Da           19         Fr           20         Sa           22         Mo         2           23         Sa           24         Mo         2           25         Do         2           24         Mo         2           28         Sa         Fr           27         Sa         Sa           28         Sa         Fr           27         Sa         Sa           28         Sa         Fr           28         Sa         Fr           28         Sa         Fr           28         Sa         Fr           28         Sa         Fr                                                                                                    | Sie die D:           12 Mo           13 Di           14 Mi           16 Do           16 Fr           17 Sa           18 So           20 Di           21 Mi           22 Di           23 Fr           24 Sa           25 So           26 Mo           27 Di           28 Mi                                                | ate i nicht be<br>12 Mi<br>13 Do<br>14 Fr<br><b>15 Sa</b><br><b>16 Sa</b><br><b>17 Mo</b><br>17 Mo<br>19 Di<br>20 Do<br>21 Fr<br><b>22 Sa</b><br><b>23 So</b><br><b>24 Mo</b><br><b>25 Di</b><br><b>24 Mo</b><br><b>27 Do</b><br><b>28 Fr</b>                                                                                                    | 12         53           13         54         50           14         Mo         16           15         D1         Montal           16         Montal         10           19         F7         10           19         F7         20           21         Montal         21           22         D1         22           23         Montal         24           22         D2         D2           23         Montal         24           24         Montal         25           25         F7         50           27         Montal         27           26         Se         27           26         Se         27           26         Se         27           26         Se         27           27         So         Se           27         So         Se           28         Se         Se           27         So         Se | 12         Di           13         Mi           14         Do           15         Fr           16         Sa           17         So Detta           18         Mo           19         Di           20         Mi           4         21           20         Mi           22         Fr           23         Sa           24         So           25         Mo           26         Di           27         Mi           5         28 | 12 Do<br>13 Fr<br>14 <b>5</b><br>16 <b>5</b><br>16 Mo<br>17 Di<br>28 18 Mo<br>20 Fr<br>22 <b>5</b><br>23 Mo<br>24 Do<br>25 Mi<br>26 Do<br>27 Fr<br>28 <b>5</b><br>26 Do                                                                                       | 12         So           13         Mo           14         Di           15         Mi           42         16         Do           17         Fr         18         So           20         Mo         21         Di           22         Do         22         Do           23         20         Do         24           24         Fr         25         Sa           26         27         Mo         27           28         Di         27         Mo                                                     | I2 Di           41 33 M           14 00           15 Fr           16 8 Jo           17 9 Di           18 Mo           19 20 M           21 20 Di           22 3 Si           24 50 reliance           25 50 reliance           20 Di           23 2 Si           24 20 Reliance           27 Di           28 Di                                                                                                    | si             | Bearbeitung al |
| CHT <u>Vor</u>    | Image: second second                                                                                                    |                                                                                                    | 12 So           12 So           13 Mo           14 Di           16 Di           16 Mo           17 Fr           18 So           20 Mo           21 Di           22 Mi           23 Do           24 Fr           25 So           26 So           27 Mo           28 Di                                         | X         Blattzei           12         So           13         Mo           14         D           15         Mi           16         Do           17         Fr           18         So           19         So           20         Mo           22         Mi           23         Do           24         Fr           25         So           26         So           27         Mo           28         Di           29         Mi                                                                                                    | Image: second second | 2         12         Fr           12         Fr         13         Sa           14         So         Anome         15         Ma           14         So         Anome         16         Ma         16           15         Ma         2         Sa         2         Sa         2         Sa         2         2         Ma         2         2         Ma         2         2         Ma         2         2         Ma         2         2         Ma         2         2         Ma         2         3         2         Sa         7         7         Sa         Sa         7         Sa         7         Sa <td>Sie die Di           12 Mo           13 Di           13 Di           14 M           15 Do           16 Fr           17 Sa           18 So           19 Mo           20 Di           21 Mi           22 Do           23 Fr           24 Sa           26 Mo           27 Di           28 Mi           28 Mi           29 Do</td> <td>2         12         Mi           13         Do         14         Fr           14         Fr         15         So           17         Mo         10         Di           18         Do         21         FM           20         Do         21         FM           20         Do         21         FX           21         So         24         MO           22         Sa         25         Mo           22         Sa         27         Do           22         Sa         27         Sa           22         Sa         Fr         27</td> <td>12 So           13 So           13 Mo           14 Mo           15 Di           16 Mo           17 To           18 Di           19 Mo           19 To           19 To           19 To           19 To           20 So           21 Mo           22 So           23 Mo           24 Do           25 So           23 Mo           24 Do           25 So           26 So           27 Mo           28 So           29 Zo</td> <td>12 Di<br/>13 Mi<br/>14 Do<br/>15 Fr<br/>16 Sa<br/>17 So Dina<br/>19 Di<br/>20 Mi<br/>22 Fr<br/>23 Sa<br/>24 So<br/>25 Mo<br/>25 Mo<br/>25 Mo<br/>26 Di<br/>27 Mi<br/>26 Di<br/>27 Mi<br/>28 Di<br/>29 Fr</td> <td>icherer, die g           12 Do           13 Fr           14 Sa           15 So           16 M           19 Do           20 Fr           21 Sa           22 So           24 Di           24 Di           25 Do           27 Fr           28 So           28 So</td> <td>I2         So           13         Moi           14         Di           15         Mi           42         I6           17         Fr           18         Sa           29         So           21         Di           22         Mi           42         20           24         Do           25         Sa           26         So           27         Di           28         So           29         Mi</td> <td>12 Di           41 30           41 4 30           15 Fr           16 8 Fr           17 80           19 Di           42 20 Di           22 20 Di           23 50           24 50 Million           25 Di           26 Di           27 Million           28 Di           29 Di           20 Fr</td> <td>balten.</td> <td>Bearbeitung al</td> | Sie die Di           12 Mo           13 Di           13 Di           14 M           15 Do           16 Fr           17 Sa           18 So           19 Mo           20 Di           21 Mi           22 Do           23 Fr           24 Sa           26 Mo           27 Di           28 Mi           28 Mi           29 Do | 2         12         Mi           13         Do         14         Fr           14         Fr         15         So           17         Mo         10         Di           18         Do         21         FM           20         Do         21         FM           20         Do         21         FX           21         So         24         MO           22         Sa         25         Mo           22         Sa         27         Do           22         Sa         27         Sa           22         Sa         Fr         27                                                                                                    | 12 So           13 So           13 Mo           14 Mo           15 Di           16 Mo           17 To           18 Di           19 Mo           19 To           19 To           19 To           19 To           20 So           21 Mo           22 So           23 Mo           24 Do           25 So           23 Mo           24 Do           25 So           26 So           27 Mo           28 So           29 Zo                                                                                                    | 12 Di<br>13 Mi<br>14 Do<br>15 Fr<br>16 Sa<br>17 So Dina<br>19 Di<br>20 Mi<br>22 Fr<br>23 Sa<br>24 So<br>25 Mo<br>25 Mo<br>25 Mo<br>26 Di<br>27 Mi<br>26 Di<br>27 Mi<br>28 Di<br>29 Fr                                                                                                    | icherer, die g           12 Do           13 Fr           14 Sa           15 So           16 M           19 Do           20 Fr           21 Sa           22 So           24 Di           24 Di           25 Do           27 Fr           28 So           28 So | I2         So           13         Moi           14         Di           15         Mi           42         I6           17         Fr           18         Sa           29         So           21         Di           22         Mi           42         20           24         Do           25         Sa           26         So           27         Di           28         So           29         Mi                                                                                                 | 12 Di           41 30           41 4 30           15 Fr           16 8 Fr           17 80           19 Di           42 20 Di           22 20 Di           23 50           24 50 Million           25 Di           26 Di           27 Million           28 Di           29 Di           20 Fr                                                                                                    | balten.        | Bearbeitung al |

... also laden wir ihn herunter im Excel-Format!

Die Warnung ist berechtigt, aber die Datei stammt aus einer vertrauenswürdigen Quelle.

Um den Kalender bearbeiten zu können, müssen die geschützte Ansicht zur Bearbeitung freigeben.

Jetzt können wir die störende Reklame anklicken und entfernen!

|   | Januar                  | Februar | März | April            | Mai            | Juni |
|---|-------------------------|---------|------|------------------|----------------|------|
| 1 | So Neujahrstag          | 1 Mi    | 1 Mi | 1 Sa             | 1 Mo Arbeit 18 | 1 Do |
| 2 | Mo Berch-<br>toldstag 1 | 2 Do    | 2 Do | 2 So Palmsonntag | 2 Di           | 2 Fr |
| 3 | B Di                    | 3 Fr    | 3 Fr | 3 Mo 14          | 3 Mi           | 3 Sa |
| 4 | Mi                      | 4 Sa    | 4 Sa | 4 Di             | 4 Do           | 4 So |

Wir wollen aber auch den Titel personalisieren!

Kein Problem!

Der gesamte Text befindet sich in Zelle A1. Also anklicken und den Titel ergänzen. Jetzt wissen wir, für wen der Kalender ist

|     | Einfügen einer Grafik in die Tabelle |                         |         |         |                  |                            |         |  |  |  |  |
|-----|--------------------------------------|-------------------------|---------|---------|------------------|----------------------------|---------|--|--|--|--|
| AI1 |                                      | ▼ : × ✓ fx              |         |         |                  |                            |         |  |  |  |  |
|     | A                                    | B C D                   | E F G H | I J K L | M N O P          | Q R S T                    | U V W X |  |  |  |  |
| 1   |                                      | Kale                    | nder    | 2023    | 8 M&I            | M . 🔮                      |         |  |  |  |  |
| 2   |                                      | Januar                  | Februar | März    | April            | Mai                        | Juni    |  |  |  |  |
| 3   | 1                                    | So Neujahrstag          | 1 Mi    | 1 Mi    | 1 Sa             | 1 Mo <sup>Tag der</sup> 18 | 1 Do    |  |  |  |  |
| 4   | 2                                    | Mo Berch-<br>toldstag 1 | 2 Do    | 2 Do    | 2 So Palmsonntag | 2 Di                       | 2 Fr    |  |  |  |  |
| 5   | 3                                    | Di                      | 3 Fr    | 3 Fr    | 3 Mo 14          | 3 Mi                       | 3 Sa    |  |  |  |  |
| 6   | 4                                    | Mi                      | 4 Sa    | 4 Sa    | 4 Di             | 4 Do                       | 4 So    |  |  |  |  |
|     |                                      |                         |         |         |                  | ·                          | ·       |  |  |  |  |

Auch ein Grafik lässt sich einfügen, die Grösse anpassen und positionieren!

| Ein s | sehr wi<br>M 🎻                    | chtiges | Ereigr | <mark>is eint</mark> i | ragen |
|-------|-----------------------------------|---------|--------|------------------------|-------|
|       | Mai                               | uni     | Juli   | August                 |       |
|       | <b>1 Mo</b> <sup>Tag der</sup> 18 | 1 Do    | 1 Sa   | 1 Di Bundesfeier       |       |
| nta   | 2 Di                              | 2 Fr    | 2 So   | 2 Mi                   |       |
| 14    | 3 Mi                              | 3 Sa    | 3 Mo   | 3 Do                   |       |
|       | 4 Do                              | 4 So    | 4 Di   | 4 Fr                   |       |
|       | 5 Fr                              | 5 Mo 23 | 5 Mi   | 5 Sa                   |       |
|       | 6 Sa                              | 6 Di    | 6 Do   | 6 So                   |       |

So beschriftet man eine Zelle:

- 1. Zelle markieren
- 2. Text schreiben (Ausrichtung beachten)
- 3. Zellen färben  $\rightarrow$  Fülleffekt

| Ļ   |   |                                    |   |      |     |      |   |                |  |  |  |  |  |
|-----|---|------------------------------------|---|------|-----|------|---|----------------|--|--|--|--|--|
|     |   | Mai                                |   | Juni |     | Juli |   | August         |  |  |  |  |  |
|     | 1 | Mo <sup>Tag der</sup> 18<br>Arbeit | 1 | Do   | 1   | Sa   | 1 | Di Bundesfeier |  |  |  |  |  |
| nta | 2 | Di                                 | 2 | Fr   | 2   | So   | 2 | Mi             |  |  |  |  |  |
| 14  | 3 | Mi                                 | 3 | Sa   | 3   | Мо   | 3 | Do             |  |  |  |  |  |
|     | 4 | Do                                 | 4 | So   | 4   | Di   | 4 | Fr             |  |  |  |  |  |
|     | 5 | Fr                                 | 5 | Mo 2 | 3 5 | Mi   | 5 | Sa             |  |  |  |  |  |
|     | 6 | Sa                                 | 6 | Di   | 6   | Do   | 6 | So             |  |  |  |  |  |

## Also:

• Die Zelle markieren

| \$  |   |                          |   |    |            |   |      |   |                |  |  |  |  |  |
|-----|---|--------------------------|---|----|------------|---|------|---|----------------|--|--|--|--|--|
|     |   | Mai                      |   | Jı | uni        |   | Juli |   | August         |  |  |  |  |  |
|     | 1 | Mo <sup>Tag der</sup> 18 | 1 | Do | Computeria | 1 | Sa   | 1 | Di Bundesfeier |  |  |  |  |  |
| nta | 2 | Di                       | 2 | Fr |            | 2 | So   | 2 | Mi             |  |  |  |  |  |
| 14  | 3 | Mi                       | 3 | Sa |            | 3 | Мо   | 3 | Do             |  |  |  |  |  |
|     | 4 | Do                       | 4 | So |            | 4 | Di   | 4 | Fr             |  |  |  |  |  |
|     | 5 | Fr                       | 5 | Мо | 23         | 5 | Mi   | 5 | Sa             |  |  |  |  |  |
|     | 6 | Sa                       | 6 | Di |            | 6 | Do   | 6 | So             |  |  |  |  |  |

... den Text schreiben

| Lutomat<br>V3 | Auss<br>Nop<br>For<br>Zwischenal<br>isches Spei | ieren v<br>nat übertr<br>olage<br>chern ()<br>Q | And -7 - A<br>F K U - U - O<br>Schriftet<br>F Computeria<br>R S<br>Star<br>Zater<br>2 J | A A unfarben | Image: state state | h<br>nd zentrier<br>3+ Blar<br>Y | Standard<br>Tig - % col * for for<br>Zahl actions of the form<br>tablem environment<br>ZAAAAB | Bedingt<br>matienu | te Als Tabang v formatier | AE AF       |
|---------------|-------------------------------------------------|-------------------------------------------------|-----------------------------------------------------------------------------------------|--------------|----------------------------------------------------------------------------------------------------|----------------------------------|-----------------------------------------------------------------------------------------------|--------------------|---------------------------|-------------|
| 2             |                                                 |                                                 | Mai                                                                                     |              | Juni                                                                                                    |                                  | Juli                                                                                          |                    | Au                        | gust        |
| 3             |                                                 | 1                                               | Mo Arbeit 18                                                                            | 1            | Do Computeria                                                                                                    | 1                                | Sa                                                                                            | 1                  | Di                        | Bundesfeier |
| 4             | nta                                             | 2                                               | Di                                                                                      | 2            | Fr                                                                                                    | 2                                | So                                                                                            | 2                  | Mi                        |             |
| 5             | 14                                              | 3                                               | Mi                                                                                      | 3            | Sa                                                                                                    | 3                                | Мо                                                                                            | 3                  | Do                        |             |
| 6             |                                                 | 4                                               | Do                                                                                      | 4            | So                                                                                                    | 4                                | Di                                                                                            | 4                  | Fr                        |             |
| 7             |                                                 | 5                                               | Fr                                                                                      | 5            | Mo 23                                                                                                    | 5                                | Mi                                                                                            | 5                  | Sa                        |             |
| 8             |                                                 | 6                                               | Sa                                                                                      | 6            | Di                                                                                                    | 6                                | Do                                                                                            | 6                  | So                        |             |

## ... dann

- die Füllfarbe der Zelle auswählen.
- und die Schriftausrichtung bestimmen links – eingemittet – rechts oben in der Zelle – Mitte – unten in der Zelle

|     |     | Mai                                |   | J  | uni        |   | Juli |   | August         |  |  |  |  |  |
|-----|-----|------------------------------------|---|----|------------|---|------|---|----------------|--|--|--|--|--|
|     | 1   | Mo <sup>Tag der</sup> 18<br>Arbeit | 1 | Do | Computeria | 1 | Sa   | 1 | Di Bundesfeier |  |  |  |  |  |
| nta | 2   | Di                                 | 2 | Fr | . <u> </u> | 2 | So   | 2 | Mi             |  |  |  |  |  |
| 14  | 4 3 | Mi                                 | 3 | Sa |            | 3 | Мо   | 3 | Do             |  |  |  |  |  |
|     | 4   | Do                                 | 4 | So |            | 4 | Di   | 4 | Fr             |  |  |  |  |  |
|     | 5   | Fr                                 | 5 | Мо | 23         | 5 | Mi   | 5 | Sa             |  |  |  |  |  |
|     | 6   | Sa                                 | 6 | Di |            | 6 | Do   | 6 | So             |  |  |  |  |  |

So sieht das Resultat aus!

|     |     | Mai                                |   | Jı | uni                     |   | Juli |   | August         |  |  |  |  |
|-----|-----|------------------------------------|---|----|-------------------------|---|------|---|----------------|--|--|--|--|
|     | 1   | Mo <sup>Tag der</sup> 18<br>Arbeit | 1 | Do | Computeria<br>Solothurn | 1 | Sa   | 1 | Di Bundesfeier |  |  |  |  |
| nta | 2   | Di                                 | 2 | Fr |                         | 2 | So   | 2 | Mi             |  |  |  |  |
| 14  | 4 3 | Mi                                 | 3 | Sa |                         | 3 | Мо   | 3 | Do             |  |  |  |  |
| _   | 4   | Do                                 | 4 | So |                         | 4 | Di   | 4 | Fr             |  |  |  |  |
|     | 5   | Fr                                 | 5 | Мо | 23                      | 5 | Mi   | 5 | Sa             |  |  |  |  |
|     | 6   | Sa                                 | 6 | Di |                         | 6 | Do   | 6 | So             |  |  |  |  |

Wir können jederzeit den Text verändern.

Wenn das zweite Wort keinen Platz mehr hat, wird es automatisch auf eine neue Zeile geschrieben!

| Einen Wochenend                                                                                                    | ausflug eintragen                    |
|----------------------------------------------------------------------------------------------------|--------------------------------------|
| Image: Standard       Standard       Image: Standard       Image: | ,<br>;<br>;                          |
|                                                                                                    | 2 (oder mehrere)<br>Zellen markieren |
| 10 Sa                                                                                                    | und verbinden                        |
| 11 So                                                                                                    | -                                    |

Eintragen eines Ereignisses, welches 2 Tage dauert.

Es geht um Zellen verbinden

| Zel | llen                                     | farbig                                                                                        | aus   | sfüll    | en, S                                      | Schrift | än                 | dern          |
|-----|------------------------------------------|-----------------------------------------------------------------------------------------------|-------|----------|--------------------------------------------|---------|--------------------|---------------|
|     | Forte<br>F K U ∽<br>So<br>nfügen ⊒× Blat | → 7 → A <sup>^</sup> A <sup>×</sup><br>  ⊞ →   ☆ → A → →<br>thriftart IS<br>tzeilen löschen ⊽ | = = = | ≫ ~ (⊉ 1 | fextumbruch<br>/erbinden und zentriv<br>ng | eren    | →<br>50 →00<br>For | E<br>Be<br>ma |
|     | ıde im Burgund                           |                                                                                               |       |          |                                            |         |                    |               |
|     | R                                        | S                                                                                             | Т     | U        | V                                          | W       | Х                  |               |
|     | Mi                                       |                                                                                               |       | 10       | Sa                                         | Wochene | ende               |               |
|     | Do                                       |                                                                                               |       | 11       | So                                         | im Burg | und                |               |

In die verbundenen Zellen Text einfügen und gestalten

|                             |         |          |                           | A               | 346                         |          |                            |              |          |                    |                          |
|-----------------------------|---------|----------|---------------------------|-----------------|-----------------------------|----------|----------------------------|--------------|----------|--------------------|--------------------------|
| Januar                      | Februar | März     | April                     | Mai             | Juni                        | Juli     | August                     | September    | Oktober  | November           | Dezember                 |
| 1 So Neujahrstag            | 1 Mi    | 1 Mi     | 1 Sa                      | 1 Mo Arbeit 18  | 1 Do Computeria<br>Solothum | 1 Sa     | 1 Di Bundesfeier           | 1 Fr         | 1 So     | 1 Mi Allerheiligen | 1 Fr                     |
| 2 Mo Berch-<br>toldstag 1   | 2 Do    | 2 Do     | 2 So Palmsonntag          | 2 Di            | 2 Fr                        | 2 So     | 2 Mi                       | 2 Sa         | 2 Mo 40  | 2 Do               | 2 Sa                     |
| 3 Di                        | 3 Fr    | 3 Fr     | 3 Mo 14                   | 3 Mi            | 3 Sa                        | 3 Mo     | 3 Do                       | 3 So         | 3 Di     | 3 Fr               | 3 So 1. Advent           |
| 4 Mi                        | 4 Sa    | 4 Sa     | 4 Di                      | 4 Do            | 4 So                        | 4 Di     | 4 Fr                       | 4 Mo 36      | 4 Mi     | 4 Sa               | 4 Mo 49                  |
| 5 Do                        | 5 So    | 5 So     | 5 Mi                      | 5 Fr            | 5 Mo 23                     | 5 Mi     | 5 Sa                       | 5 Di         | 5 Do     | 5 So               | 5 Di                     |
| 6 Fr Heilige Drei<br>Könige | 6 Mo 6  | 6 Mo 10  | 6 Do                      | 6 Sa            | 6 Di                        | 6 Do     | 6 So                       | 6 Mi         | 6 Fr     | 6 Mo 45            | 6 Mi                     |
| 7 Sa                        | 7 Di    | 7 Di     | 7 Fr Karfreitag           | 7 So            | 7 Mi                        | 7 Fr     | 7 Mo 32                    | 7 Do         | 7 Sa     | 7 Di               | 7 Do                     |
| 8 So                        | 8 Mi    | 8 Mi     | 8 Sa                      | 8 Mo 19         | 8 Do Fron-<br>leichnam      | 8 Sa     | 8 Di                       | 8 Fr         | 8 So     | 8 Mi               | 8 Fr Maria<br>Empfängnis |
| 9 Mo 2                      | 9 Do    | 9 Do     | 9 So Ostern               | 9 Di            | 9 Fr                        | 9 So     | 9 Mi                       | 9 Sa         | 9 Mo 41  | 9 Do               | 9 Sa                     |
| 10 Di                       | 10 Fr   | 10 Fr    | 10 Mo Oster-<br>montag 15 | 10 Mi           | 10 Sa Wochemende            | 10 Mo    | 10 Do                      | 10 So        | 10 Di    | 10 Fr              | 10 So                    |
| 11 Mi                       | 11 Sa   | 11 Sa    | 11 Di                     | 11 Do           | 11 So in Burgand            | 11 Di    | 11 Fr                      | 11 Mo 37     | 11 Mi    | 11 Sa              | 11 Mo 50                 |
| 12 Do                       | 12 So   | 12 So    | 12 Mi                     | 12 Fr           | 12 Mo 24                    | 12 Mi    | 12 Sa                      | 12 Di        | 12 Do    | 12 So              | 12 Di                    |
| 13 Fr                       | 13 Mo 7 | 13 Mo 11 | 13 Do                     | 13 Sa           | 13 Di                       | 13 Do    | 13 So                      | 13 Mi        | 13 Fr    | 13 Mo 46           | 13 Mi                    |
| 14 Sa                       | 14 Di   | 14 Di    | 14 Fr                     | 14 So Muttertag | 14 Mi                       | 14 Fr    | 14 Mo 33                   | 14 Do        | 14 Sa    | 14 Di              | 14 Do                    |
| 15 So                       | 15 Mi   | 15 Mi    | 15 Sa                     | 15 Mo 20        | 15 Do                       | 15 Sa    | 15 Di Maria<br>Himmelfahrt | 15 Fr        | 15 So    | 15 Mi              | 15 Fr                    |
| 16 Mo 3                     | 16 Do   | 16 Do    | 16 So                     | 16 Di           | 16 Fr                       | 16 So    | 16 Mi                      | 16 Sa        | 16 Mo 42 | 16 Do              | 16 Sa                    |
| 17 Di                       | 17 Fr   | 17 Fr    | 17 Mo 16                  | 17 Mi           | 17 Sa                       | 17 Mo 29 | 17 Do                      | 17 So Bettag | 17 Di    | 17 Fr              | 17 So                    |
|                             |         |          |                           |                 |                             |          |                            |              |          |                    |                          |
|                             |         |          |                           |                 |                             |          |                            |              |          |                    |                          |
|                             |         |          |                           |                 |                             |          |                            |              |          |                    |                          |
|                             |         |          |                           |                 |                             |          |                            |              |          |                    |                          |
|                             |         |          |                           |                 |                             |          |                            |              |          |                    |                          |
|                             |         |          |                           |                 |                             |          |                            |              |          |                    |                          |

So sieht das Resultat aus.

Zur besseren Sichtbarkeit sind die Wochenenden neutral dargestellt!

|              | April            | Mai                            | Juni                         | Juli                 | August               | September      | Oktober              | November             | Dezember                            |
|--------------|------------------|--------------------------------|------------------------------|----------------------|----------------------|----------------|----------------------|----------------------|-------------------------------------|
|              | 1 Sa             | 1 Mo Tag der 18<br>Arbeit 18   | 1 Do Computeria<br>Solothurn | 1 Sa                 | 1 Di Bundesfeier     | 1 Fr           | 1 So                 | 1 Mi Allerheiligen   | 1 Fr                                |
|              | 2 So Paimsonntag | 2 Di                           | 2 Fr                         | 2 So                 | 2 Mi                 | 2 Sa           | 2 Mo 40              | 2 Do Enkel           | 2 Sa                                |
|              | 3 Mo 14          | 3 Mi                           | 3 Sa                         | 3 Mo                 | 3 Do Enkel           | 3 So           | 3 Di Enkel           | 3 Fr                 | 3 So 1. Advent                      |
|              | 4 Di             | 4 Do                           | 4 So                         | 4 Di                 | 4 Fr                 | 4 Mo 36        | 4 Mi                 | 4 Sa                 | 4 Mo 49                             |
|              | 5 Mi             | 5 Fr                           | 5 Mo 23                      | 5 Mi                 | 5 Sa                 | 5 Di Enkel     | 5 Do                 | 5 So                 | 5 Di Enkel<br>hüten                 |
|              | 6 Do             | 6 Sa                           | 6 Di Enkel                   | 6 Do Enkel           | 6 So                 | 6 Mi           | 6 Fr                 | 6 Mo 45              | 6 Mi                                |
|              | 7 Fr Karfreitag  | 7 So                           | 7 Mi                         | 7 Fr                 | 7 Mo 32              | 7 Do           | 7 Sa                 | 7 Di Enkel           | 7 Do                                |
|              | 8 Sa             | 8 Mo 19                        | 8 Do Fron-<br>leichnam       | 8 Sa                 | 8 Di Enkel           | 8 Fr           | 8 So                 | 8 Mi                 | 8 Fr <sup>Maria</sup><br>Empfángnis |
|              | 9 So Ostern      | 9 Di                           | 9 Fr                         | 9 So                 | 9 Mi                 | 9 Sa           | 9 Mo 41              | 9 Do                 | 9 Sa                                |
|              | 10 Mo montag 15  | 10 Mi                          | 10 Sa Workmande              | 10 Mo                | 10 Do                | 10 So          | 10 Di Enkel<br>hüten | 10 Fr                | 10 So                               |
|              | 11 Di            | 11 Do                          | 11 So in Burgard             | 11 Di Enkel<br>hüten | 11 Fr                | 11 Mo 37       | 11 Mi                | 11 Sa                | 11 Mo 50                            |
|              | 12 Mi            | 12 Fr                          | 12 Mo 24                     | 12 Mi                | 12 Sa                | 12 Di Enkel    | 12 Do                | 12 So                | 12 Di Enkel                         |
|              | 13 Do            | 13 Sa                          | 13 Di Enkel<br>hitten        | 13 Do                | 13 So                | 13 Mi          | 13 Fr                | 13 Mo 46             | 13 Mi                               |
|              | 14 Fr            | 14 So Muttertag                | 14 Mi                        | 14 Fr                | 14 Mo 33             | 14 Do          | 14 Sa                | 14 Di Enkel<br>hüten | 14 Do                               |
| + "kopieren" | 15 Sa            | 15 Mo 20                       | 15 Do                        | 15 Sa                | 15 Di Enkel<br>hüten | 15 Fr          | 15 So                | 15 Mi                | 15 Fr                               |
|              | 16 So            | 16 Di                          | 16 Fr                        | 16 So                | 16 Mi                | 16 Sa          | 16 Mo 42             | 16 Do                | 16 Sa                               |
|              | 17 Mo 16         | 17 Mi                          | 17 Sa                        | 17 Mo 29             | 17 Do                | 17 So Bettag   | 17 Di Enkel<br>hüten | 17 Fr                | 17 So                               |
|              | 18 Di            | 18 Do Auffahrt                 | 18 So                        | 18 Di Enkel<br>hüten | 18 Fr                | 18 Mo 38       | 18 Mi                | 18 Sa                | 18 Mo 51                            |
|              | 19 Mi            | 19 Fr                          | 19 Mo 25                     | 19 Mi                | 19 Sa                | 19 Di Enkel    | 19 Do                | 19 So                | 19 Di Enkel<br>hüten                |
|              | 20 Do            | 20 Sa                          | 20 Di Enkel                  | 20 Do                | 20 So                | 20 Mi          | 20 Fr                | 20 Mo 47             | 20 Mi                               |
|              | 21 Fr            | 21 So                          | 21 Mi                        | 21 Fr                | 21 Mo 34             | 21 Do          | 21 Sa                | 21 Di Enkel<br>hüten | 21 Do Enkel                         |
|              | 22 Sa            | 22 Mo 21                       | 22 Do                        | 22 Sa                | 22 Di hitten         | 22 Fr          | 22 So                | 22 Mi                | 22 Fr                               |
|              | 23 So            | 23 Di                          | 23 Fr                        | 23 So                | 23 Mi                | 23 Sa          | 23 Mo 43             | 23 Do                | 23 Sa                               |
|              | 24 Mo 17         | 24 Mi                          | 24 Sa                        | 24 Mo 30             | 24 Do                | 24 So          | 24 Di Linkel         | 24 Fr                | 24 So Heiligabend                   |
|              | 25 Di            | 25 Do                          | 25 So                        | 25 Di Lakel          | 25 Fr                | 25 Mo 39       | 25 Mi                | 25 Sa                | 25 Mo nachtstag                     |
|              | 26 Mi            | 26 Fr                          | 26 Mo 26                     | 26 Mi                | 26 Sa                | 26 Di Enkel    | 26 Do Solothum       | 26 So                | 26 Di Stephanstag                   |
|              | 27 Do            | 27 Sa                          | 27 Di Enkel                  | 27 Do                | 27 So                | 27 Mi          | 27 Fr                | 27 Mo 48             | 27 Mi 52                            |
|              | 28 Fr            | 28 So Pfingsten                | 28 Mi                        | 28 Fr                | 28 Mo 35             | 28 Do Solothum | 28 Sa                | 28 Di                | 28 Do                               |
|              | 29 Sa            | 29 Mo Pfingst- 22<br>montag 22 | 29 Do                        | 29 Sa                | 29 Di Enkel          | 29 Fr          | 29 So Sommerzeit     | 29 Mi                | 29 Fr                               |
|              | 30 So            | 30 Di                          | 30 Fr                        | 30 So                | 30 Mi                | 30 Sa          | 30 Mo 44             | 30 Do Solothum       | 30 Sa                               |
|              |                  | 31 Mi                          |                              | 31 Mo 31             | 31 Do Solothurn      |                | 31 Di                |                      | 31 So Silvester                     |

Selbstverständlich müssen wir nicht jedes einzelne «Enkel hüten» beschriften und formatieren.

Zelle markieren und rechte Maustaste - «kopieren»

| Extrumbruch     Wetninden und zentrieren un     EV Verbinden und zentrieren un     EV Verbinden und zentrieren nn     EV Verbinden und zentrieren nn     EV Verbinden und zentrieren nn     EV Zeiherund zentrieren     Zeiherund zentrieren     Zeiherund zentrieren     Zeiherund zentrieren | Standard                    | Beck igte Als Tabelle<br>formation of formatieren = [ | Standard Gut Neutral<br>Berechnung Basuchter Hy Eingabe<br>Fernatvorlagen<br>AC AC AC AG A | Schlecht Ausgabe<br>Erktorender Ins<br>Markieren<br>"Zellen verk | , über<br>binden".                    |
|----------------------------------------------------------------------------------------------------|-----------------------------|-------------------------------------------------------|--------------------------------------------------------------------------------------------|------------------------------------------------------------------|---------------------------------------|
| Mai                                                                                                    |                             | Juli                                                  | August Ser                                                                                 | "<br>Text eing                                                   | ehen                                  |
| 1 Mo <sup>Tag der</sup> 18                                                                                                    | 1 Do Computeria<br>Solothum | 1 Sa                                                  | 1 Di Bundesfeier 1 F                                                                       |                                                                  | coen.                                 |
| 2 Di                                                                                                    | 2 Fr                        | 2 So                                                  | 2 Mi <b>2 S</b> a                                                                          | 2 Mo 40                                                          |                                       |
| 3 Mi                                                                                                    | 3 Sa                        | 3 Mo                                                  | 3 Eo Enkel 3 So                                                                            | 3 Di Enkel<br>hüten                                              |                                       |
| 4 Do                                                                                                    | 4 So                        | 4 Di                                                  | 4 F Mo                                                                                     | 36 4 Mi                                                          | A A A A A A A A A A A A A A A A A A A |
| 5 Fr                                                                                                    | 5 Mo 23                     | 5 Mi                                                  | 5 Sa 5 Di                                                                                  | Enkel 5 Do                                                       | Clare .                               |
| 6 Sa                                                                                                    | 6 Di Enkel                  | 6 Do Enkel                                            | 6 So 🖇 Mi                                                                                  | ST CIV                                                           | ,                                     |
| 7 So                                                                                                    | 7 Mi                        | 7 Fr                                                  | 7 No 32 Do                                                                                 | Sa Sa                                                            |                                       |
| 8 Mo 19                                                                                                    | 8 Do Fron-<br>leichnam      | 8 Sa                                                  | 8 Di Enkel                                                                                 | 8 So                                                             |                                       |
| 9 Di                                                                                                    | 9 Fr                        | 9 So                                                  | 9 N i 🛛 🕨 Sa                                                                               | 9 Mo 41                                                          |                                       |
| 10 Mi                                                                                                    | 10 Sa <sub>Wochenende</sub> | 10 Mo                                                 | 10 Eo <b>10 So</b>                                                                         | 10 Di Enkel                                                      |                                       |
| 11 Do                                                                                                    | 11 So <sup>im Burgund</sup> | 11 Di Enkel<br>hüten                                  | 11 F 1 Mo                                                                                  | 37 11 Mi                                                         |                                       |
| 12 Fr                                                                                                    | 12 Mo 24                    | 12 Mi                                                 | 12 Sa 12 Di                                                                                | Enkel<br>hüten 12 Do                                             |                                       |

Mehrere neben- oder untereinander lassen sich verbinden, so dass die verbundenen Zellen als eine einzige Zelle zu behandeln ist.

Verbundene Zellen können später auch immer wieder in mehrere aufgeteilt werden.

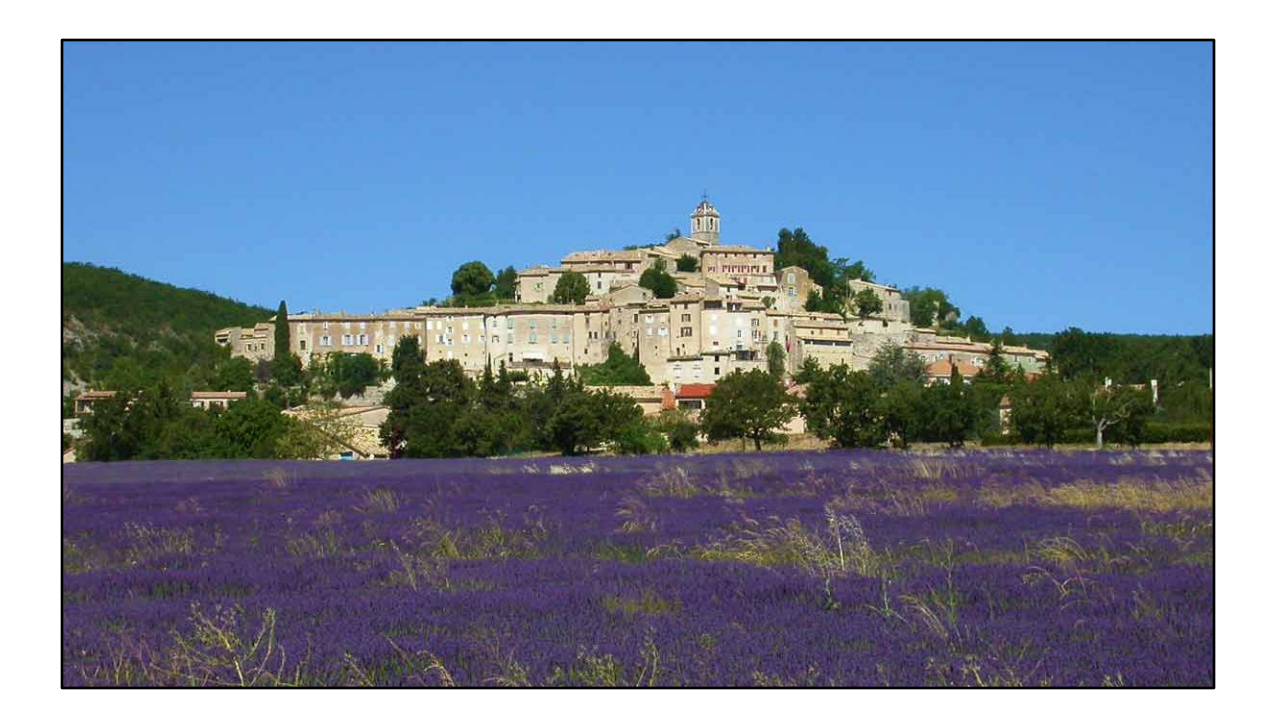

|    | Mai          |    | J  | uni                     |    | J  | uli            |    | Au | gust             | S  | ept | ember          |    | Okt | ober           |
|----|--------------|----|----|-------------------------|----|----|----------------|----|----|------------------|----|-----|----------------|----|-----|----------------|
| 1  | Mo Arbeit 18 | 1  | Do | Computeria<br>Solothurn | 1  | Sa |                | 1  | Di | Bundesfeier      | 1  | Fr  |                | 1  | So  |                |
| 2  | Di           | 2  | Fr |                         | 2  | So |                | 2  | Mi |                  | 2  | Sa  |                | 2  | Мо  | 40             |
| 3  | Mi           | 3  | Sa |                         | 3  | Мо |                | 3  | Do | Enkel<br>hüten   | 3  | So  |                | 3  | Di  | Enkel<br>hüten |
| 4  | Do           | 4  | So |                         | 4  | Di |                | 4  | Fr | <b>.</b>         | 4  | Мо  | 36             | 4  | Mi  |                |
| 5  | Fr           | 5  | Мо | 23                      | 5  | Mi |                | 5  | Sa | e de             | 5  | Di  | Enkel<br>hüten | 5  | Do  |                |
| 6  | Sa           | 6  | Di | Enkel<br>hüten          | 6  | Do | Enkel<br>hüten | 6  | So | n in<br>enc      | 6  | Mi  |                | 6  | Fr  |                |
| 7  | So           | 7  | Mi |                         | 7  | Fr |                | 7  | Мо | uno<br>rov       | 7  | Do  |                | 7  | Sa  |                |
| 8  | Mo 19        | 8  | Do | Fron-<br>leichnam       | 8  | Sa |                | 8  | Di | Ч<br>Б<br>Б<br>С | 8  | Fr  |                | 8  | So  |                |
| 9  | Di           | 9  | Fr |                         | 9  | So |                | 9  | Mi | en in<br>aut     | 9  | Sa  |                | 9  | Мо  | 41             |
| 10 | ) Mi         | 10 | Sa | Wochenende              | 10 | Мо |                | 10 | Do | erie<br>H        | 10 | So  |                | 10 | Di  | Enkel<br>hüten |
| 11 | Do           | 11 | So | im Burgund              | 11 | Di | Enkel<br>hüten | 11 | Fr | ш                | 11 | Мо  | 37             | 11 | Mi  |                |
| 12 | ? Fr         | 12 | Мо | 24                      | 12 | Mi |                | 12 | Sa |                  | 12 | Di  | Enkel<br>hüten | 12 | Do  |                |

Jetzt nur noch den Text formatieren und die Hintergrundfarbe auswählen.

Sieht doch gut aus!

| da<br>Kale                  | U<br>SS ZI<br>nder | ind :<br>u vie<br>2023 | spät<br>ele F<br>8 M&I     | este<br>arb<br>M | ens j<br>en s          | etzt<br>töre | : me<br>end      | e <mark>rken wir</mark> ,<br>sein können |
|-----------------------------|--------------------|------------------------|----------------------------|------------------|------------------------|--------------|------------------|------------------------------------------|
| Januar                      | Februar            | März                   | April                      | Mai              | Juni                   | Juli         | August           |                                          |
| 1 So Neujahrstag            | 1 Mi               | 1 Mi                   | 1 Sa                       | 1 Mo Arbeit 18   | 1 Do Computeria        | 1 Sa         | 1 Di Bundesfeier | Also besser                              |
| 2 Mo Berch-<br>toldstag 1   | 2 Do               | 2 Do                   | 2 So Palmsonntag           | 2 Di             | 2 Fr                   | 2 So         | 2 Mi             | /                                        |
| 3 Di                        | 3 Fr               | 3 Fr                   | 3 Mo 14                    | 3 Mi             | 3 Sa                   | 3 Mo 27      | 3 Do             | dezent als hunt                          |
| 4 Mi                        | 4 Sa               | 4 Sa                   | 4 Di                       | 4 Do             | 4 So                   | 4 Di         | 4 Fr             | dezent als built                         |
| 5 Do                        | 5 So               | 5 So                   | 5 Mi                       | 5 Fr             | 5 Mo 23                | 5 Mi         | 5 Sa             |                                          |
| 6 Fr Heilige Drei<br>Könige | 6 Mo 6             | 6 Mo 10                | 6 Do                       | 6 Sa             | 6 Di                   | 6 Do         | 6 So             |                                          |
| 7 Sa                        | 7 Di               | 7 Di                   | 7 Fr Karfreitag            | 7 So             | 7 Mi                   | 7 Fr         | 7 Mo 32          |                                          |
| 8 So                        | 8 Mi               | 8 Mi                   | 8 Sa                       | 8 Mo 19          | 8 Do Fron-<br>leichnam | 8 Sa         | 8 Di             |                                          |
| 9 Mo 2                      | 9 Do               | 9 Do                   | 9 So Ostern                | 9 Di             | 9 Fr                   | 9 So         | 9 Mi             |                                          |
| 10 Di                       | 10 Fr              | 10 Fr                  | 10 Mo <sup>Oster-</sup> 15 | 10 Mi            | 10 Sa Wockenende       | 10 Mo 28     | 10 Do            |                                          |
| 11 Mi                       | 11 Sa              | 11 Sa                  | 11 Di                      | 11 Do            | 11 So in Bergand       | 11 Di        | 11 Fr            |                                          |
| 12 Do                       | 12 So              | 12 So                  | 12 Mi                      | 12 Fr            | 12 Mo 24               | 12 Mi        | 12 Sa            |                                          |
| 13 Fr                       | 13 Mo 7            | 13 Mo 11               | 13 Do                      | 13 Sa            | 13 Di                  | 13 Do        | 13 So            |                                          |

An Anfang haben wir uns für diesen Kalender mit den vielen bunten Farben entschieden.

Spätestens jetzt merken wir, dass die Wochenenden nicht sehr farbig sein sollten.

Wer es übrigens gemerkt hat, meine Beispiele waren immer mit wenig Farbe.

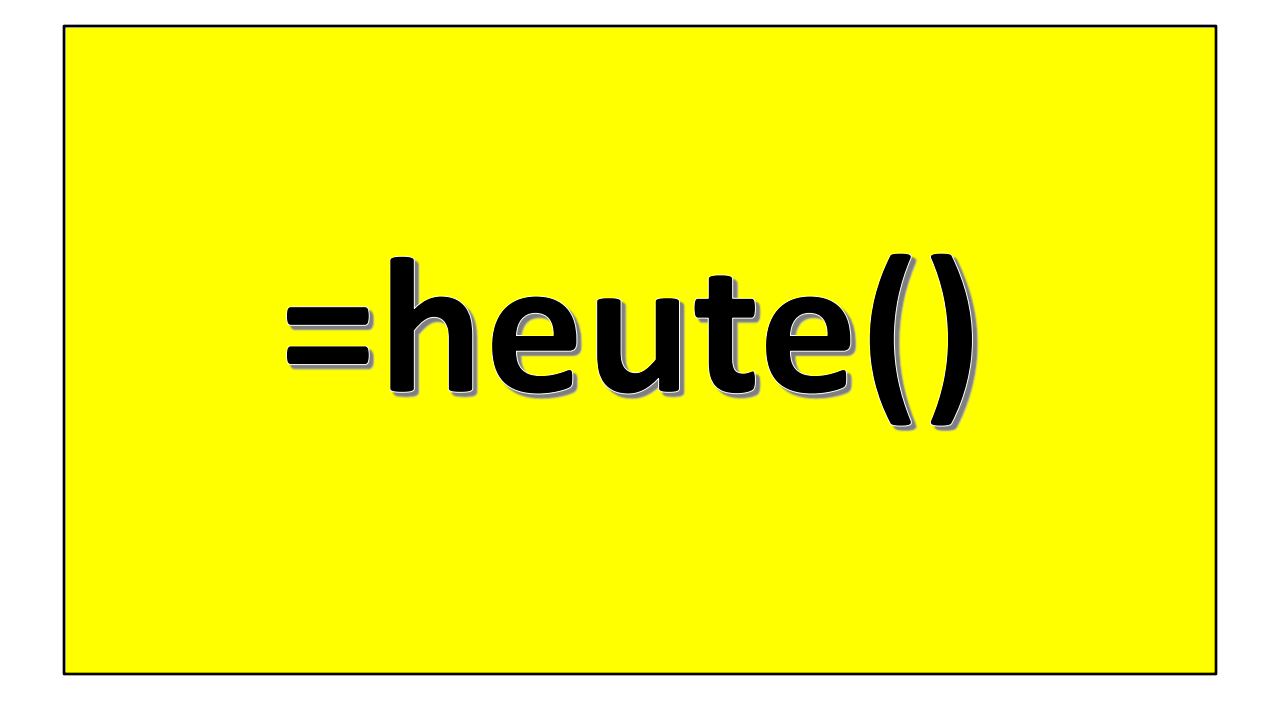

... aber eine Formel brauchen wir trotzdem noch!

=heute() fügt das aktuelle Datum ein

|                | *     | 6 → A <sup>*</sup> A <sup>*</sup> = = = | 87 -              | ab T      | extumbruch              |           | Datum    |                          | ~       |        |            |                         | Standard     | 1   | Gut      | Neu              | rtral   | S  | :hlecht   | Ausg         | gabe     |
|----------------|-------|-----------------------------------------|-------------------|-----------|-------------------------|-----------|----------|--------------------------|---------|--------|------------|-------------------------|--------------|-----|----------|------------------|---------|----|-----------|--------------|----------|
| F K <u>U</u> ~ | · ·   |                                         |                   | =   @ v   | erbinden und zentrieren |           | m ~ %    | 6 000 58 3               | Fo      | matien | ing ~ forr | s labelle<br>natieren ~ | Berechn      | ung | Besuchte | <u>r Hy</u> Eing | gabe    | Đ  | rklärende | <u>Link</u>  |          |
| ) Speichern    | Rückg | ängig ~ (~ Wiederholen ~ [              | <b>à</b> , Seiter | Ausrichtu | ng<br>nd Drucken        | eilen eir | nfügen 🖷 | zahl<br>🛪 Blattzeilen lö | ischen  | ~      |            |                         |              |     | For      | natvorlagen      |         |    |           |              |          |
| : =heute()     |       |                                         |                   |           |                         |           |          |                          |         |        |            |                         |              |     |          |                  |         |    |           |              |          |
| ΟΡ             | Q     | R S T                                   | U                 | V         | W X                     | Y         | Ζ        | AA                       | AB      | AC     | AD         | AE                      | E AF         | AG  | AH       | AI               | AJ      | AK | AL        | AM           | AN       |
|                |       |                                         |                   | ,         |                         |           |          |                          |         |        |            |                         |              | u   |          |                  |         |    |           |              |          |
| 121            | V     |                                         |                   |           |                         |           |          |                          |         |        |            |                         |              | te  |          |                  |         |    |           |              |          |
|                |       |                                         | Ľ                 |           |                         |           |          |                          |         |        |            |                         |              | n   |          |                  |         |    |           |              |          |
|                |       |                                         |                   |           |                         |           |          |                          |         |        |            |                         |              |     | <u> </u> |                  |         |    |           |              |          |
| oril           |       | Mai                                     |                   | J         | uni                     |           | J        | uli                      |         |        | Au         | gus                     | st           | S   | epte     | embe             | er      | 0  | Okto      | obei         | r        |
|                | 1     | Mo <sup>Tag der</sup> 18<br>Arbeit      | 1                 | Do        | Computeria<br>Solothurn | 1         | Sa       |                          |         | 1      | Di         | Bunde                   | esfeier      | 1   | Fr       |                  |         | 1  | So        |              |          |
| Palmsonntag    | 2     | Di                                      | 2                 | Fr        |                         | 2         | So       |                          |         | 2      | Mi         |                         |              | 2   | Sa       |                  |         | 2  | Мо        |              | 40       |
| 14             | 3     | Mi                                      | 3                 | Sa        |                         | 3         | Мо       |                          |         | 3      | Do         | Er<br>hi                | ikel<br>iten | 3   | So       |                  |         | 3  | Di        | Enko<br>hüte | el<br>In |
|                | 4     | Do                                      | 4                 | So        |                         | 4         | Di       |                          |         | 4      | Fr         | _                       | e            | 4   | Мо       |                  | 36      | 4  | Mi        |              |          |
|                | 5     | Fr                                      | 5                 | Мо        | 23                      | 5         | Mi       |                          |         | 5      | Sa         | 2                       | enc          | 5   | Di       | Enke<br>hűter    | el<br>n | 5  | Do        |              |          |
|                | 6     | Sa                                      | 6                 | Di        | Enkel<br>hüten          | 6         | Do       | Enke<br>hüte             | el<br>n | 6      | So         | 0<br>U                  | Ň            | 6   | Mi       |                  |         | 6  | Fr        |              |          |
| Karfreitag     | 7     | So                                      | 7                 | Mi        |                         | 7         | Fr       |                          |         | 7      | Мо         | Ba                      | P            | 7   | Do       |                  |         | 7  | Sa        |              |          |
|                | 8     | Mo 19                                   | 8                 | Do        | Fron-<br>leichnam       | 8         | Sa       |                          |         | 8      | Di         | 2.                      | Jte          | 8   | Fr       |                  |         | 8  | So        |              |          |

- Zelle markieren, wo das Datum erscheinen soll
- Die Formel schreiben
- Enter / Eingabetaste drücken

| Arial<br>F K U ~<br>Sch<br>Speichern | → 1<br>Ⅲ →<br>niftart<br>Rückg | $\begin{array}{c} 4 & \checkmark & A^{\wedge} & A^{\vee} & \equiv \equiv \equiv \\ \hline 4 & \checkmark & A^{\vee} & \equiv \equiv \equiv \\ \hline 5 & \equiv & \\ \hline 5 & \end{array} \\ \hline angig & \checkmark & \bigcirc & Wiederholen & \checkmark \begin{bmatrix} 1 \\ 1 \\ 1 \\ 1 \\ 1 \\ 1 \\ 1 \\ 1 \\ 1 \\ 1$ | ≫ ~<br>== =<br>} Seiter | 환 Textumbruch<br>E Verbinden und zentrierer<br>Ausrichtung<br>nansicht und Drucken 금+ Blattz | I V<br>Fy | Standard | Bedin<br>rmatier | gte Al⊧<br>ung∨forn | s Tabelle<br>natieren ~ | Ing            | Gut Neutral<br>Besuchter Hy Eingabe<br>Formatvorlagen |    | Schlecht Ausgabe |
|--------------------------------------|--------------------------------|----------------------------------------------------------------------------------------------------|-------------------------|----------------------------------------------------------------------------------------------|-----------|----------|------------------|---------------------|-------------------------|----------------|-------------------------------------------------------|----|------------------|
| 0 P                                  | Q                              | R S T                                                                                                    | U                       | wwx<br>Was ist l                                                                             | Y<br>ni   | Z AA AB  | AC<br>g          | ela                 | AE AF                   | <u>AC</u><br># | GAH AI AJ                                             | AK | AL AM A          |
| ril                                  |                                | Mai                                                                                                    |                         | Juni                                                                                         |           | Juli     |                  | Au                  | gust                    | S              | eptember                                              |    | Oktober          |
|                                      | 1                              | Mo <sup>Tag der</sup> 18<br>Arbeit                                                                                                    | 1                       | Do Computeria<br>Solothurn                                                                   | 1         | Sa       | 1                | Di                  | Bundesfeier             | 1              | Fr                                                    | 1  | So               |
| almsonntag                           | 2                              | Di                                                                                                    | 2                       | Fr                                                                                           | 2         | So       | 2                | Mi                  |                         | 2              | Sa                                                    | 2  | Mo 4             |
| 14                                   | 3                              | Mi                                                                                                    | 3                       | Sa                                                                                           | 3         | Мо       | 3                | Do                  | Enkel<br>hüten          | 3              | So                                                    | 3  | Di Enkel         |
|                                      | 4                              | Do                                                                                                    | 4                       | So                                                                                           | 4         | Di       | 4                | Fr                  |                         | 4              | Mo 36                                                 | 4  | Mi               |
|                                      | 5                              | Fr                                                                                                    | 5                       | Mo 23                                                                                        | 5         | Mi       | 5                | Sa                  | n ir<br>enc             | 5              | Di Enkel                                              | 5  | Do               |
|                                      | 6                              | Sa                                                                                                    | 6                       | Di Enkel                                                                                     | 6         | Do Enkel | 6                | So                  |                         | 6              | Mi                                                    | 6  | Fr               |
| arfreitag                            | 7                              | So                                                                                                    | 7                       | Mi                                                                                           | 7         | Fr       | 7                | Мо                  | Pr                      | 7              | Do                                                    | 7  | Sa               |
|                                      | 8                              | <b>Mo</b> 19                                                                                                    | 8                       | Do Fron-<br>leichnam                                                                         | 8         | Sa       | 8                | Di                  | ÷ =.                    | 8              | Fr                                                    | 8  | So               |

Nur das Gartenhagzeichen erscheint! Das heisst, in der Zelle hat es zu wenig Platz. Kein Problem! Wir erweitern die Zelle mit «verbinden und zentrieren»

| Arial                 | •       | 16 - A^ A = = =                                  | 87 -       | ab 1                     | extumbruch               |                  |                 | v                                          | E                         |                        | Sta            | ndard  | Gut            | Neutral      | Schlecht      | Ausgabe        |
|-----------------------|---------|--------------------------------------------------|------------|--------------------------|--------------------------|------------------|-----------------|--------------------------------------------|---------------------------|------------------------|----------------|--------|----------------|--------------|---------------|----------------|
| <b>F</b> K <u>∪</u> ~ | ⊞ •     | <u> </u>                                         | <b>E</b> 3 | ۱ 🗉 ا                    | ferbinden und zentrieren | 1 ×              | 123 E           | Standard<br>Kein bestimmtes Form           | ing<br>nat <sup>ier</sup> | gte Als<br>rung ~ form | atieren ~      | echnun | g Besuchter Hy | Eingabe      | Erklärender . | <u>Link</u>    |
| Sch<br>Speichern 🍤    | ) Rückg | i <b>ängig ~</b> ( <sup>21</sup> Wiederholen ~ [ | A Seite    | Ausrichtu<br>nansicht ur | ng<br>nd Drucken         | ہوًا<br>eilen ei | , 12            | Zahlenformat<br>45078.00                   |                           |                        |                |        | Formatvorlage  | en           |               |                |
| =HEUTE()              |         |                                                  |            |                          |                          |                  | 103             | Währung                                    |                           |                        |                |        |                |              |               |                |
| O P                   | Q       | R S T                                            | U          | V                        | W X                      | Y                |                 | Buchhaltung                                | С                         | AD                     | AE             | AF     | AG AH AI       | AJ           | AK AL         | AM AN          |
| 2.1                   |         |                                                  |            | /                        |                          |                  |                 | CHF 45 078.00<br>Datum, kurz<br>01.06.2023 |                           |                        |                |        | 01             | .06          | .2023         |                |
| <b>CXI</b>            | V       | × 1                                              | m          |                          |                          |                  | ÷               | Datum, lang<br>Donnerstag, 1. Juni 20.     | 23                        |                        |                |        |                |              |               |                |
|                       |         |                                                  |            |                          |                          |                  | 0               | Zeit<br>00:00:00                           |                           |                        |                |        |                |              |               | r              |
| ril                   |         | Mai                                              |            | J                        | uni                      |                  | %               | Prozent<br>4507800.00%                     |                           | Au                     | gust           |        | Septem         | ber          | Okto          | ber            |
|                       | 1       | Mo <sup>Tag der</sup> 18<br>Arbeit               | 1          | Do                       | Computeria<br>Solothurn  | 1                | 1/2             | Bruch<br>45078                             | I                         | Di                     | Bundesfe       | ier    | 1 Fr           |              | 1 So          |                |
| ılmsonntag            | 2       | Di                                               | 2          | Fr                       |                          | 2                | 10 <sup>2</sup> | 4.51E+04<br>Text                           | 2                         | Mi                     |                |        | 2 Sa           |              | 2 Mo          | 40             |
| 14                    | 3       | Mi                                               | 3          | Sa                       |                          | 3                | ab              | 45078<br>eitere Zahlenfor <u>m</u> ate     | 3                         | Do                     | Enkel<br>hüten | !      | 3 So           |              | 3 Di          | Enkel<br>hüten |
|                       | 4       | Do                                               | 4          | So                       |                          | 4                | Di              |                                            | 4                         | Fr                     | _ ہ            | 2      | 4 Mo           | 36           | 4 Mi          |                |
|                       | 5       | Fr                                               | 5          | Мо                       | 23                       | 5                | Mi              |                                            | 5                         | Sa                     | n ir           |        | 5 Di En        | ikel<br>iten | 5 Do          |                |
|                       | 6       | Sa                                               | 6          | Di                       | Enkel<br>hüten           | 6                | Do              | Enkel<br>hüten                             | 6                         | So                     | 0 U            | 5      | 6 Mi           |              | 6 Fr          |                |
| ırfreitag             | 7       | So                                               | 7          | Mi                       |                          | 7                | Fr              |                                            | 7                         | Мо                     | Ba             |        | 7 Do           |              | 7 Sa          |                |
|                       | 8       | Mo 19                                            | 8          | Do                       | Fron-<br>leichnam        | 8                | Sa              |                                            | 8                         | Di                     | in t           |        | 8 Fr           |              | 8 So          |                |

Nun erscheint das aktuelle Datum!

Jetzt noch:

- Format des Datums auswählen
- Zeilen formatieren: oben unten, linksbündig zentriert
- Bei langem Datum Schriftgrösse verkleinern

Meinen Kalender kann ich nun speichern oder ausdrucken und jederzeit anpassen...

... oder **"speichern unter" als PDF** und verschicken.

Bitte NIE eine Excel-Datei verschicken!

... und auch zugesandte Excel-Dateien nicht öffnen wegen Trojanergefahr

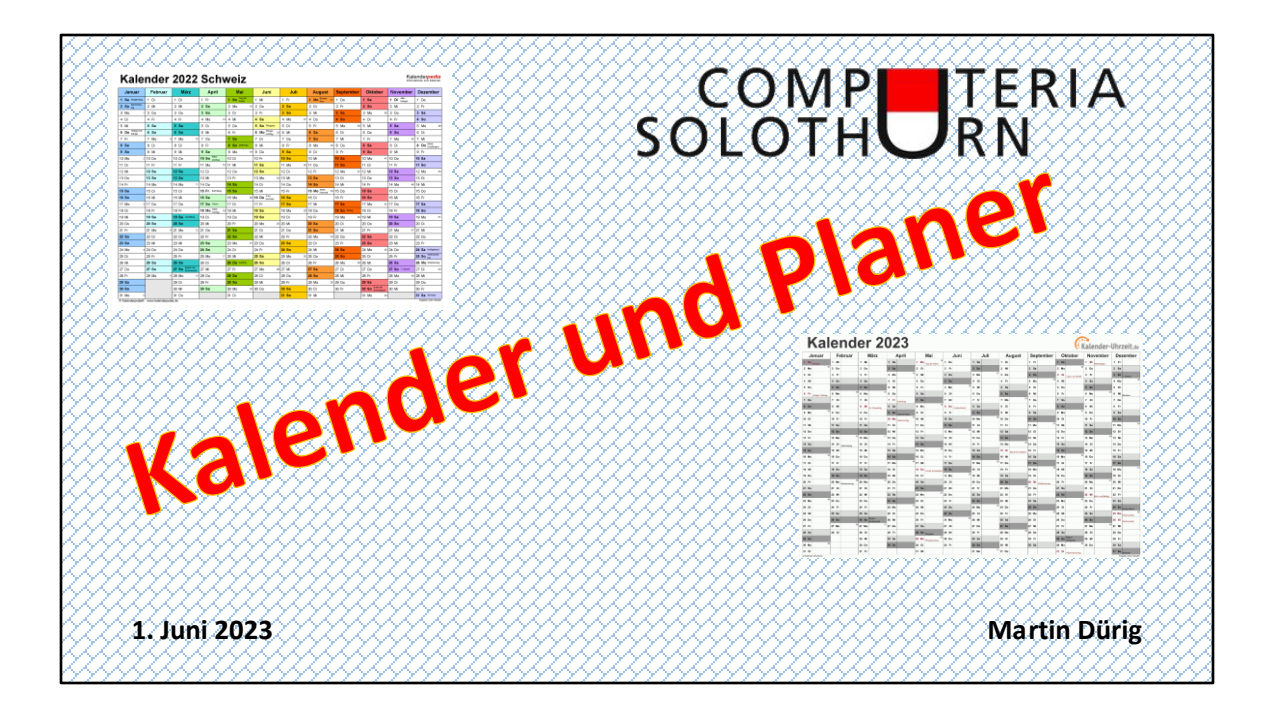